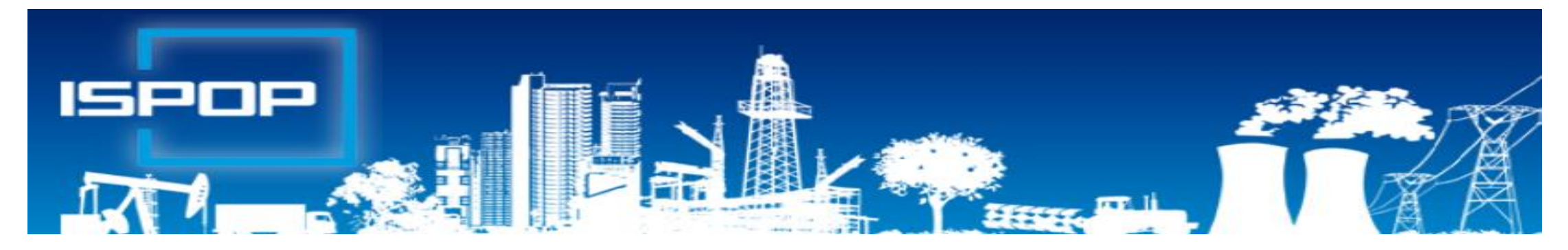

### **ISPOP**

# Jak splnit ohlašovací povinnosti přes při nakládání s odpady

### Leden 2020

### Obsah

Právní rámec plnění ohlašovacích povinností přes ISPOP
 Praktické ukázky obsluhy ISPOP, ovládání "Můj účet"

 Novinky, postup v případě potíží, technické podmínky
 Registrace, ztráta hesla
 Přihlášení, stažení formulářů, odeslání, sledování stavu hlášení

 Pravidla pro vedení průběžné evidence odpadů a ohlašování odpadů
 Zásady průběžné evidence odpadů; IČZ a IČP
 Praktická ukázka obsluhy a vyplňování F\_ODP\_PROD
 Ohlašování zařízení, dopravce
 Statistická hlášení v odpadech
 Ohlašování do IRZ

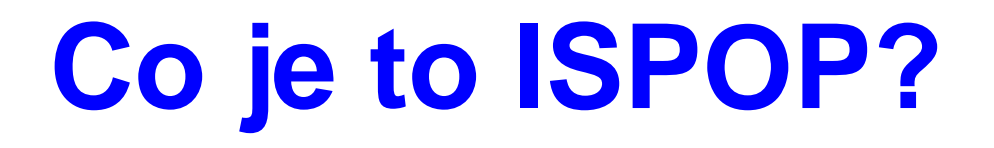

#### Integrovaný systém plnění ohlašovacích povinností

- Zřízen zákonem č. <u>25/2008 Sb.,</u> o integrovaném registru znečišťování životního prostředí (IRZ) a integrovaném systému plnění ohlašovacích povinností v oblasti životního prostředí (ISPOP) a o změně některých zákonů
- Zajišťuje příjem a zpracování vybraných hlášení v jednotlivých oblastech OŽP v elektronické podobě v platném datovém standardu pro konkrétní rok
- Zajišťuje přenos hlášení příslušným orgánům veřejné správy ověřovatelům
- Zřizovatel ISPOP Ministerstvo životního prostředí
  - datové standardy (datová struktura a formát); 6 měsíců před termínem plnění ohlašovací povinnosti
- Provozovatel ISPOP Cenia, česká informační agentura ŽP

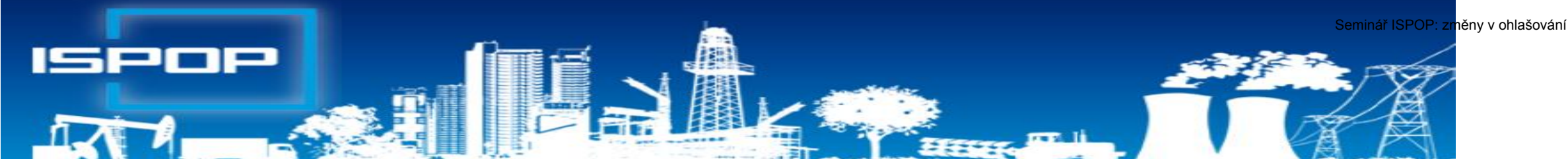

Právní rámec ohlašování přes ISPOP – z. č. 25/2008 Sb., o integrovaném registru znečišťování životního prostředí (IRZ) a integrovaném systému plnění ohlašovacích povinností v oblasti životního prostředí (ISPOP) a o změně některých zákonů

#### Ohlašování podle zvláštních právních předpisů

- ►Zákon č. 254/2001 Sb., o vodách
- Zákon č. 185/2001 Sb., o odpadech
- ►Zákon č. 477/2001 Sb., o obalech
- ►Zákon č. 201/2012 Sb., o ochraně ovzduší
- Zákon č. 73/2012 Sb., o látkách, které poškozují ozonovou vrstvu, a o Fskleníkových plynech do 31. 3.
- ►Zákon č. 25/2008 Sb., o IRZ a ISPOP
- NV č. 145/2008 Sb., seznam znečišťujících látek a prahových hodnot a údaje požadované pro ohlašování IRZ do ISPOP

do 31. 1., 15. 2. do 15. 2., (31.3. zprávy) do 15. 2. do 31. 3.

do **31.3**.

### Ohlašovací termín 15. 2. 2020

V pondělí 17. února skončí ohlašovací termín pro zaslání přísl. ORP obci

- Hlášení o produkci a nakládání s odpady (F\_ODP\_PROD)
- Hlášení o sběru a zpracování autovraků, jejich částí, o produkci a nakládání s odpady
  (F\_ODP\_PROD\_AV)
- Hlášení o zpracování, využívání a odstraňování elektroodpadů vč. hlášení o produkci a nakládání s odpady
  (F\_ODP\_PROD\_EL)
- Hlášení o rozsahu a způsobu vedení evidence obalů a ohlašování údajů z této evidence
  (F\_OBL\_RV) \*\*
- Poplatkové přiznání za zdroj znečišťování
   Poplatkové přiznání pro odběr povrchové vody
   \* Ohlašuje se ČIŽP \*\* Ohlašuje se na CENIA

(F\_VOD\_OV) \* (F\_VOD\_PV) \*

### Základní podmínky ohlašování

Registrace subjektu podávající hlášení v systému ISPOP

Bez registrace nelze stáhnout hlášení, hlášení není přijato a zpracováno!

- Funkčnost přihlašovacích údajů, kontrola kontaktních údajů
- Správce subjektu a jeho práva
- ▶ Přidání subjektu, uživatele
- Zaregistrovat provozovnu ovzduší/IRZ nebo evidovat MUV.

Provozovny odpadů se v ISPOP neregistrují.

- Hlášení elektronicky v platném datovém standardu pro ohlašovací rok
  - Interaktivní PDF formuláře
  - Jiné ohlašovací nástroje komerční softwar v podobě XML souboru, v platném datovém standardu pro rok
- Podání prostřednictvím webových služeb "Odeslat on-line do ISPOP" nebo DS ISPOP "ISPOP (Ministerstvo životního prostředí)", ID: 5eav8r4
- Autorizace hlášení po 1.9.2016 probíhá <u>automáticky, nezasílá se "Potvrzení"</u>! Probíhá kontrola oprávněnosti subjektu.
- ► Autorizace "Registrace subjektu" trvá!!

# 1. Registrace nového subjektu/správce

- ► Zaměstnancem/externím poradcem/zmocněnec na základě PM
- Stažení registračního PDF formuláře na www.ispop.cz
- Identifikace <u>subjektu</u>: IČO/OP načtou se referenční údaje z ISZR dle zák. č. 111/2009 Sb., o základních registrech
- Identifikace <u>správce subjektu</u> jméno, příjmení, telef., e-mail kontaktní adresa pro zasilání <u>notifikačních zpráv!!!</u>
- ► Odeslání formuláře a jeho autorizace
  - "On-line kontrola" + elektronický podpis (*tím je hlášení autorizováno*)
  - "Odeslat on-line do ISPOP" (nutná listinná autorizace!)
  - "Odeslat do datové schránky" přes datovou schránku (tím je autorizováno) nebo jako přílohu datové zprávy do ISPOP, ID: 5eav8r4
- Registrace nového správce subjektu (předchozí správce nepřidal nového uživatele ani nezanechal přístup. údaje)

# 2. Registrační a přístupové údaje

Po schválení ze strany provozovatele ISPOP - na e-mail uvedený v registračním formuláři - **Přístupové údaje** 

#### Registrační údaje slouží

 pro správné automatické zpracování podaných hlášení
 pro <u>ověření příslušnosti subjektu</u>
 pro <u>předvyplnění</u> popisných údajů o subjektu v hlášeních v elektronických účtech ISPOP

#### Registrace nového správce subjektu Ztráta přístupových údajů správce

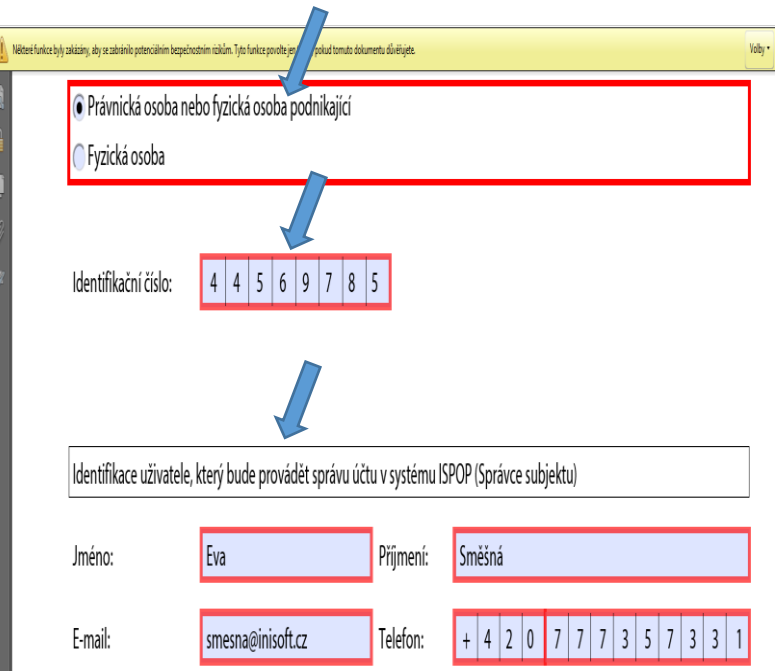

Vaše žádost o registraci subjektu bude po přijetí do ISPOP zpracována a ověřena. Hlášení je možné zasílat až po ověření registrace a přidělení přístupových údajů k Vašemu uživatelskému účtu ISPOP.

### 3. Zapomenuté přístup. údaje – 1 uživatel

Zapomenu-li heslo i přihlašovací jméno (login) - opakovaná registrace subjektu přes Registrační formulář

- pozměnit některý z údajů o <u>správci účtu</u> uvedený v původní registraci např. jméno (Marie-Maruška, Jan-Honza), zadat jiný možný e-mail apod. (nestandardní postup) POZOR! Na vyhodnocení registrace jako duplicitní !
- ► vyplněný registrační formulář **odeslat** do systému ISPOP a
- Pokud použito "Odeslat on-line do ISPOP" autorizovat! (automaticky odesílaná zpráva ze systému na váš e-mail)

Doporučení! vyplněný registrační formulář uschovat

Nelze použít, pokud se změnil e-mail, nebo nebyl při předchozí registraci zadán

# 4. Zapomenu pouze heslo

#### "Zapomněli jste své heslo?"

nové přístupové heslo ke stávajícímu přihlašovacímu jménu

- údaje musí přesně odpovídat již zaregistrovaným
  - Údaje správce subjektu uvedené v registračním formuláři
  - Údaje <u>uživatele</u> zadané Správcem subjektu do uživatelsk. účtu firmy
- ▶ Přihlašovací jméno (login) zůstane nezměněno
- Odkaz pro vygenerování <u>nového hesla</u> na e-mail (musí platit původní e-mail!) <u>Noreply@ispop.cz</u>

| Jméno                 |                          |
|-----------------------|--------------------------|
| Email                 |                          |
| Kontrolní text        |                          |
| Opište kontrolní text | měnit obrázek<br>Odeslat |

Pro vygenerování nového hesla k Vašemu uživatelskému účtu klikněte na uvedený link .....
▶ Platnost odkazu pro vygenerování hesla je 24 hodin; platnost hesla 60 min.

# 5. Zapomenuté heslo- běžný uživatel

1. Správce subjektu vygeneruje ze "správcovského" účtu v ISPOP nové přístupové údaje běžnému <u>uživateli</u> v rámci daného subjektu – MŮJ ÚČET /<u>Uživatel</u>/Správa uživatele/Záznamy v řádku u příslušného uživatele ikona

"Vygenerování nového hesla" (*žlutý klíč*)

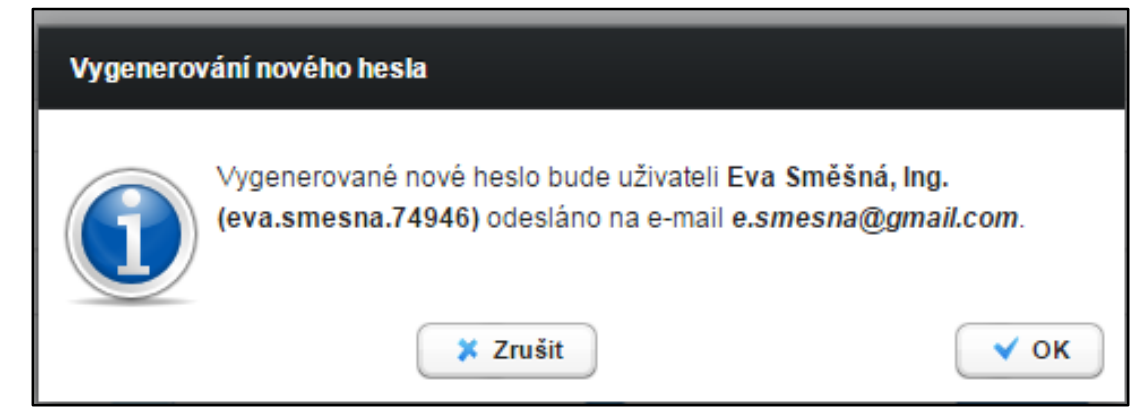

2. Vlastní změna hesla uživatelem (žlutý klíč se zelenou šipkou)

| Změna hesla             |  |
|-------------------------|--|
| Údaje pro změnu hesla 😡 |  |
| Původní heslo *         |  |
| Nové heslo*             |  |
| Nové heslo (kontrola)*  |  |

## 6. Změna automaticky zasílaných hesel

#### Změny v ISPOP týkající se přihlašovacích údajů

Přihlašovací údaje získané na základě:

- ► Nové registrace subjektu (*heslo expiruje do 30 dní po obdržení*)
- ▶ Přidání nového uživatele
- ► Vygenerování nového hesla "Zapomněli jste své heslo?" *(expiruje do 60 minut)*

Platnost <u>automaticky zasílaných</u>údajů - přihlašovací jméno (login a jednorázové, heslo je <u>časově omezené</u>

Nově vygenerované heslo k Vašemu účtu je: QCSHVaDfUn26EGB4U?"(12 znaků) musí být včas změněno v záložce **UŽIVATEL**/správa uživatele)

Přihlašovací údaje se změněným (vlastním) heslem jsou platné i do navazujících systémů - EnviHELP, HNVO, SEPNO, IPO OZO.

# Změna existujícího nevyhovujícího hesla

#### Změna platnosti hesel již existujících uživatelů

- Po prvním přihlášení do sekce MŮJ ÚČET
- Výzva ke změně nevyhovujícího hesla
- ► Platnost hesla do 7 dní od 1. přihlášení!

### <u>Změna nevyhovujícího</u> hesla

- Můj účet/Uživatel/Správa uživatele
- ► Na řádku se jménem uživatele klik na klíč se zelenou šipkou
- ▶min. 12 znaků písmena, číslice a alespoň jedno velké písmeno

| Jdaje pro změnu hesla 🔞 | 1     |  |  |  |
|-------------------------|-------|--|--|--|
| Aktuální heslo*         | ••••• |  |  |  |
| Nové heslo*             |       |  |  |  |
| Nové heslo (kontrola)*  |       |  |  |  |

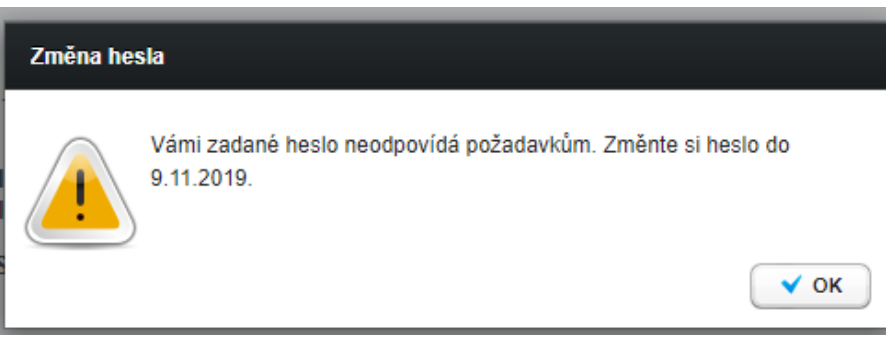

### www.ispop.cz

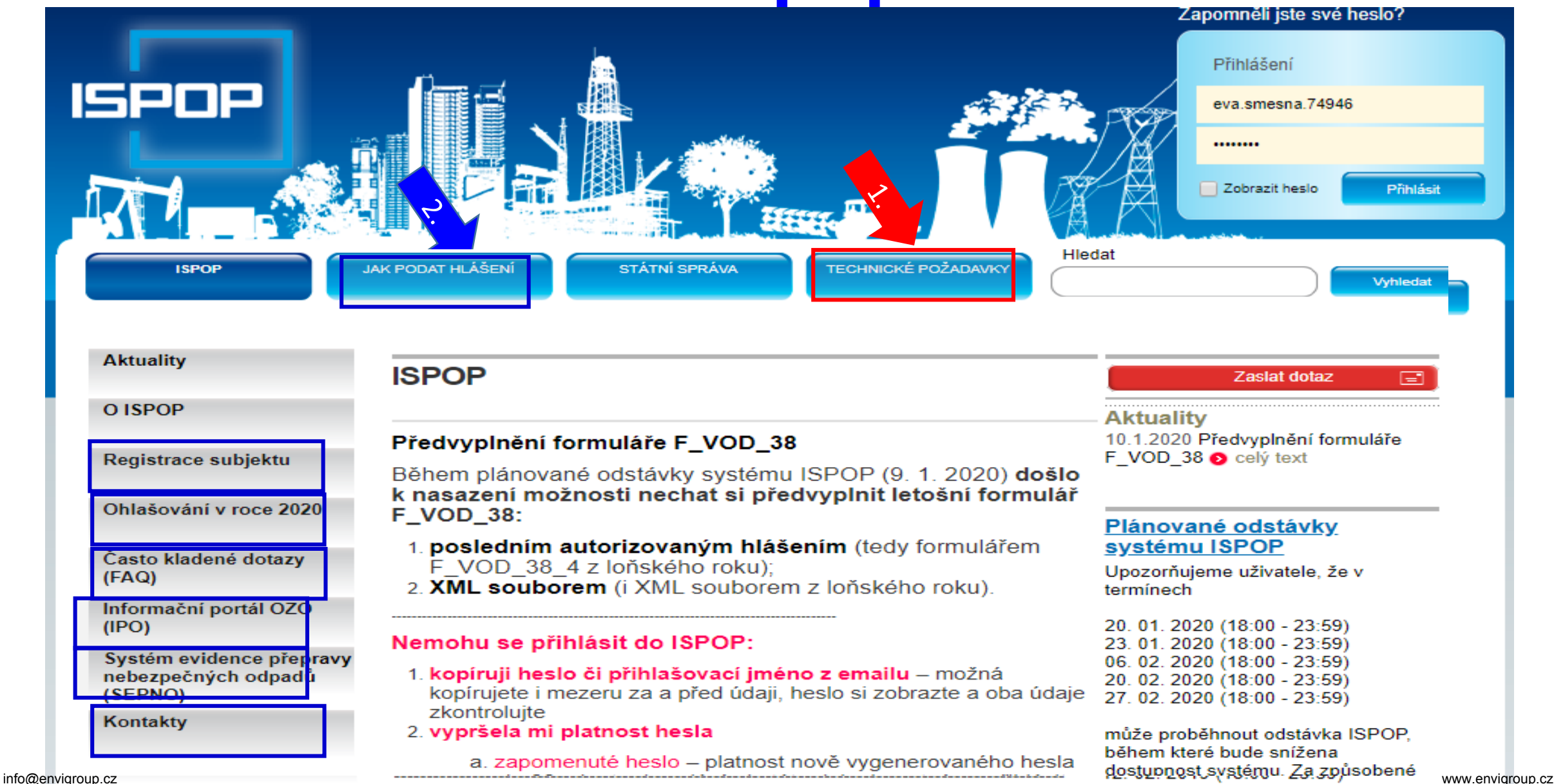

### Manuály, návody, videa

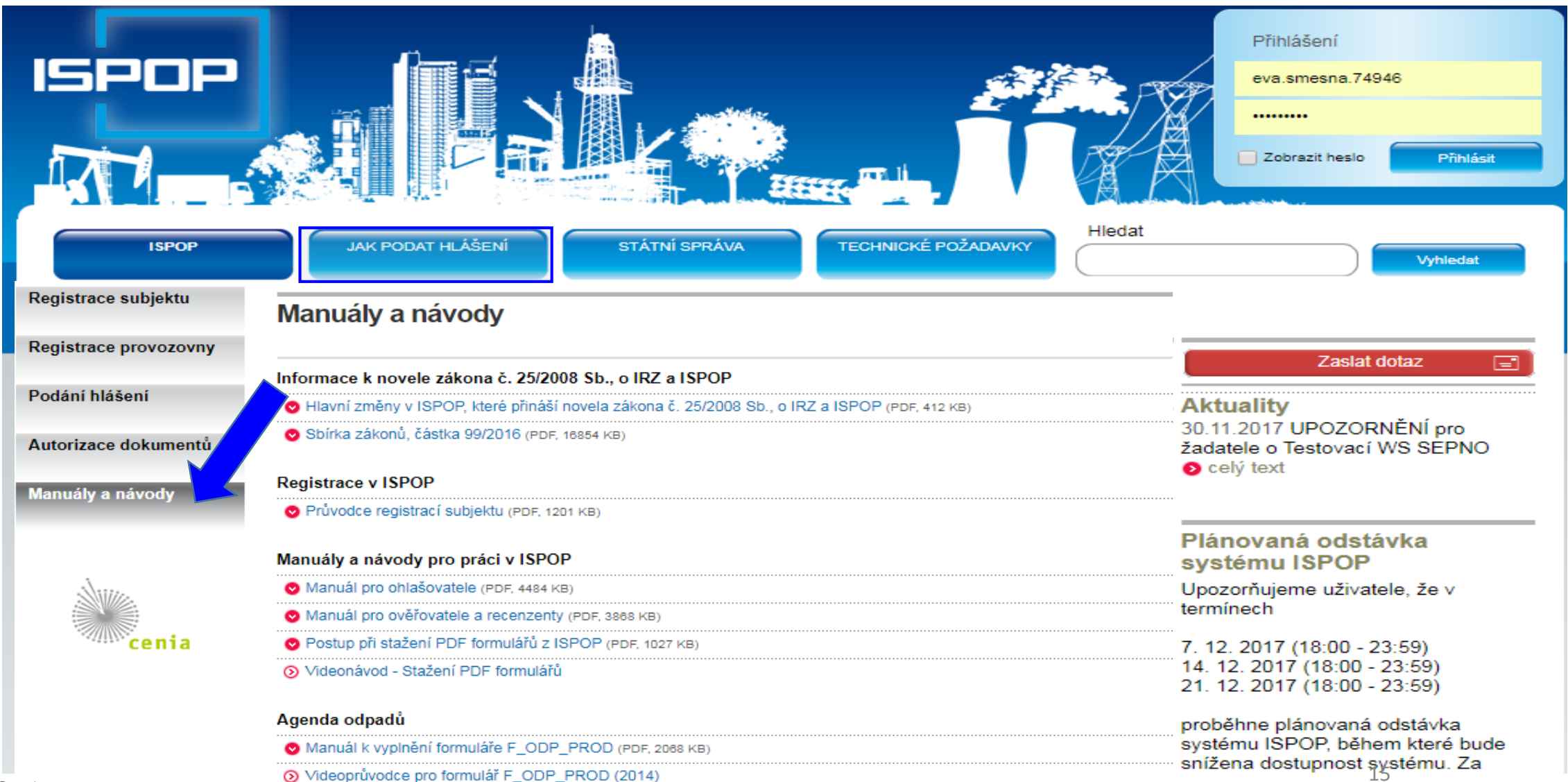

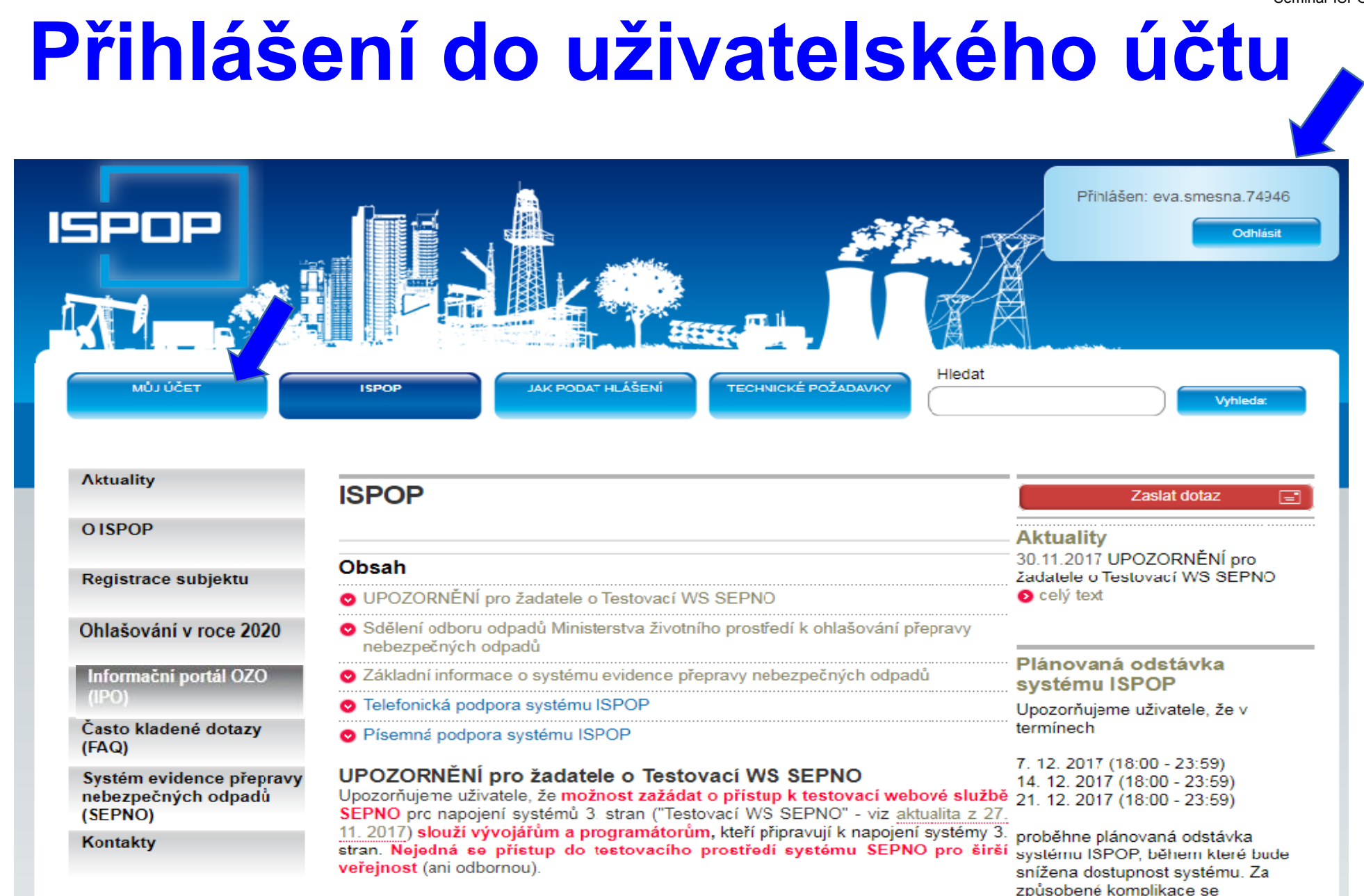

# Kontrola aktuálnosti údajů správcem!

Provádí osoba s oprávněním správce

- Kontrola a příp. oprava údajů o subjektu a o přihlášeném uživateli před stažením hlášení k vyplnění
- 2. Kontrola a opravu údajů k provozovně ovzduší
- 3. Kontrola a opravy údajů provozovny IRZ
- Aktualizace údajů o MUV místo užívání vody provádí příslušný podnik povodí (sekce kontakt)
- 5. Kontrola doplněného **adresního místa** u provozoven před začátkem ohlašování: *MŮJ* ÚČET/Provozovny ovzduší/Správa provozoven /Detail/ sloupec AKCE

6. Přidání nového uživatele, správa uživatele (údaje, nové heslo), přidělení rolí, změna rolí

### Přidání dalšího uživatele

| <u>Správce subjektu</u><br>▶ přidává uživatele<br>▶ zneplatňuje uživatele<br>▶ Přiděluje/mění role uživatele | ▼ ▲ Uživatel<br>▲ Přidání uživatele |
|----------------------------------------------------------------------------------------------------|-------------------------------------|
| 1. Subjekt 2. Uživatel                                                                                       |                                     |
| Uživatel                                                                                                    |                                     |
| <ul> <li>● Vytvořit nový uživatelský účet</li> <li>● Vybrat existující uživatelský účet</li> </ul>           |                                     |
| Údaje o uživateli 😡                                                                                          |                                     |
| Jméno* Předvolba (tel.)* +420                                                                                |                                     |
| Příjmení * Telefon *                                                                                         |                                     |
| E-mail*                                                                                                    |                                     |
| Poznámky                                                                                                    |                                     |
| Poznámka                                                                                                    |                                     |
| Vyberte oprávnění subjektu                                                                                   |                                     |
| Oprávnění * Běžný uživatel -                                                                                 |                                     |
| Vyberte roli zaměstnance                                                                                     |                                     |
| Ohlašovatel (Ispop, Magnolia) Bez rolí ISPOP                                                                 | Odeslat 18                          |
| info@envigroup.cz                                                                                            |                                     |

# Správa uživatele – změna údajů

#### Správce subjektu (osoba s vyšším oprávněním v ISPOP)

► Upravuje údaje o uživateli, mění roli

Vygeneruje nové heslo uživateli

Běžný uživatel (přihlášený) si sám změní automaticky vygenerované heslo

| <u>≙</u> Úvod          | Přihlášený uživatel |                  |          |                  |
|------------------------|---------------------|------------------|----------|------------------|
| Stažení formuláře      | AKCE                | NÁZEV            |          | IDENTIFIKACE     |
| 🗏 Hlášení              | 📄 🗇 🐗 🚕 🗖           | Eva Směšná, Ing. |          | ID_0314383       |
| Subjekt                |                     |                  |          |                  |
| Provozovny ovzduší     | Eilte               |                  |          | 1 August Elle    |
| Provozovny IRZ         | Filtr               |                  |          | s vymazat filtr  |
| Místa užívání vody     | Název               |                  | E-mail   |                  |
| Zmocnění               | Login               |                  | 🗌 jen HD | ) uživatelé      |
| JUživatel              |                     |                  |          |                  |
| 🙈 Přidání uživatele    | Opravneni           | neni vybrano     |          |                  |
| 🔊 Správa uživatele     |                     |                  |          | 齢 Vybledat       |
| ﴿ Nastavení notifikací |                     |                  |          | and vymodat      |
|                        |                     |                  |          |                  |
|                        | Zaznamy             |                  |          |                  |
|                        | AKCE                | NÁZEV            |          | LOGIN            |
|                        |                     | Eva Směšná, Ing. |          | eva.smesna.74946 |
|                        |                     |                  |          | I                |
|                        | Exportovat záznamy  |                  |          |                  |

### Zmocnění externisty

Zmocněnec zaregistrujte svůj subjekt do ISPOP přes registrační formulář

- ▶ "Přidání zmocnění"- vložit konvertovanou plnou moc ve svém účtu; vytvořit vazbu zmocnění k novému subjektu
- Zmocnění k zastoupení povinného subjektu se prokazuje plnou mocí (§ 33/1 SŘ)
- ▶ <u>v elektronické podobě (opatřená elektronickým podpisem)</u>
- 📥 Zmocnění Přidání žádosti o zmocně Přehled žádostí o zmocnění 📣 Správa zmocnění
- ► zajistit konverzi plné moci z listinné do elektronické podoby podle § 22 a násl. zák. 300/2008 Sb., o elektronických úkonech
- Podat prostřednictvím ISPOP (změna od 1.9.2016!)

#### PM může být udělena fyzické i právnické osobě

- na veškeré úkony spojené s ohlašováním prostředníctvím ISPOP, i na registraci subjektu
   doba určitá PM nemusí být úředně ověřen či neurčitá PM vždy úředně ověřen
   PM musí být konvertovaná (z listinné do elektronické podoby na Czech POINTu; 1 PM = 1
- konverze!!)

https://www.ispop.cz/magnoliaPublic/cenia-project/jak\_podat\_hlaseni/manualy.html

### Stažení formuláře 1.výběr ohlašovatele

1. Výběr ohlašovatele příp. výběr provozovny ohlašovatele

| izeni formulare k ohlase                                | eni 😡                                                             |                                                                                                    |                                                                                                    |
|---------------------------------------------------------|-------------------------------------------------------------------|----------------------------------------------------------------------------------------------------|----------------------------------------------------------------------------------------------------|
| . Ohlašovatel, IČO/ID                                   |                                                                   |                                                                                                    |                                                                                                    |
| 1. Výběr ohlašovatele                                   | 2. Výběr hlášení 3. Další volby                                   |                                                                                                    |                                                                                                    |
| Filtr 🥹                                                 | /ID                                                               | Vymazat filtr<br>Název                                                                                                    |                                                                                                    |
|                                                         |                                                                   |                                                                                                    |                                                                                                    |
| Záznamy 😡                                               |                                                                   |                                                                                                    | 📧 🕢 Strana 1 🔹 💽 🛞 Záznamů 10 👻 Zobrazeno: 1-3 z 3                                                                                                    |
| Záznamy 😡<br>IČO/ID                                     | NÁZEV                                                             | ADRESA RÚIAN                                                                                                    | Strana E-MAIL Strana I I I I Zaźnamů I I I I Zobrazeno: 1-3 z 3                                                                                                    |
| Záznamy 😡<br>IČO/ID<br>22222222                         | NÁZEV<br>Vzorový subjekt                                          | ADRESA RÚIAN<br>Amundsenova 1948/7, 35201 Aš                                                                                       | Image: Strang       Image: Strang       Image: Strang< |
| Záznamy 🕑<br>IČO/ID<br>22222222<br>33333333             | NÁZEV<br>Vzorový subjekt<br>Testovací objekt                      | ADRESA RÚIAN<br>Amundsenova 1948/7, 35201 Aš<br>Dlouhá 123/13b, 46001 Praha                                                        | Image: Strang       Image: Strang       Image: Strang< |
| Záznamy 🕑<br>IČO/ID<br>22222222<br>33333333<br>11111114 | NÁZEV<br>Vzorový subjekt<br>Testovací objekt<br>Testovací subjekt | ADRESA RÚIAN           Amundsenova 1948/7, 35201 Aš           Dlouhá 123/13b, 46001 Praha           Vršovická 1442/65, 10000 Praha | Image: Strang       Image: Strang       Image: Strang< |

2. Výběr typu hlášení (omezit výběr nastavením filtru)

- 2.1. Výběr místa užívání vody (F\_VOD\_..)
- 3. Další volby (*předvyplnění požadovanými údaji*)

# 2. Výběr typu hlášení

| 1. Ohlašovatel, IČO/ID | Ing. Eva Směšná, 4777 | 71992                   |                                                   |                                                                               |             |   |     |
|------------------------|-----------------------|-------------------------|---------------------------------------------------|-------------------------------------------------------------------------------|-------------|---|-----|
| 1. Výběr ohlašovatel   | e 2. Výběr hlášení    | 3. Další volby          |                                                   |                                                                               |             |   |     |
| Filtr                  |                       |                         |                                                   | 🏼 🍣 Vymazat filtr                                                             |             |   |     |
|                        | Rok 2019              | -                       | Odpady                                            | Ovzduší                                                                       |             |   |     |
|                        |                       |                         | □ Vody                                            | IRZ IRZ                                                                       |             |   |     |
|                        |                       |                         |                                                   | Obaly                                                                         |             |   |     |
|                        |                       |                         |                                                   |                                                                               |             |   |     |
| Záznamy 🔞              |                       |                         |                                                   |                                                                               | B           |   | Str |
| ТҮР                    | ROK                   | POPIS                   |                                                   |                                                                               |             |   |     |
| F ODP PROD             | 2017                  | Hlášení o produkci a    | nakládání s odpady za rok                         |                                                                               |             |   |     |
| F ODP PROD AV          | 2017                  | Hlášení o sběru a zpr   | acování autovraků, jejich částí, o produkci a nak | ádání s odpady                                                                |             |   |     |
| F ODP PROD EL          | 2017                  | Hlášení o zpracování    | využívání a odstraňování elektroodpadů vč. hlá    | šení o produkci a nakládání s odpady                                          |             |   |     |
| F_ODP_ZARIZENI         | 2017                  | Hlášení údajů o zaříze  | ení ke sběru a výkupu, využívání a odstraňování   | odpadů, zařízení podle § 14 odst. 2 zákona a malých zařízení podle § 33b odst | t. 1 zákona | à |     |
| F_ODP_DO               | 2017                  | Dopravce odpadů         |                                                   |                                                                               |             |   |     |
| F_ODPRZ_EL             | 2017                  | Roční zpráva o plnění   | í povinnosti zpětného odběru elektrozařízení a o  | dděleného sběru elektroodpadů                                                 |             |   |     |
| F_ODPRZ_VOZ            | 2017                  | Roční zpráva výrobce    | a akreditovaného zástupce vybraných vozidel o     | odosažení cílů stanovených v §37 odst.7 písm.b) zákona o odpadech             |             |   |     |
| F_ODPRZ_BAT            | 2017                  | Roční zpráva o plněn    | í povinností zpětného odběru a odděleného sběr    | ru baterií a akumulátorů                                                      |             |   |     |
| F_ODPRZ_PNEU           | 2017                  | Roční zpráva o plněn    | í povinností zpětného odběru pneumatik            |                                                                               |             |   |     |
| F_ODP_PCB              | 2017                  | Evidenční list pro inve | ntarizaci zařízení a látek (s PCB)                |                                                                               |             |   |     |

# 3. Další volby

#### 2.1. Výběr místa užívání vody

#### 3. Předvyplnění formuláře

| <ol> <li>Ohlašovatel, IČO/ID Vzorový subjekt, 2222222</li> <li>Rok, typ hlášení 2017, F_ODP_PROD (Hlášení o produkci a nakládání s odpady za rok)</li> </ol>                         |
|----------------------------------------------------------------------------------------------------|
| 1. Výběr ohlašovatele 2. Výběr hlášení 3. Další volby                                                                                                    |
| Další volby ③         Předvyplnit pouze základními informacemi z registru         Předvyplnit daty z předchozího autorizovaného h ášení         Předvyplnit daty z externího souboru |
| 🗢 Předchozí                                                                                                    |

### Potíže při stahování formulářů

### Please wait...

If this message is not eventually replaced by the proper contents of the document, your PDF viewer may not be able to display this type of document.

You can upgrade to the latest version of Adobe Reader for Windows®, Mac, or Linux® by visiting http://www.adobe.com/go/reader\_download.

For more assistance with Adobe Reader visit http://www.adobe.com/go/acrreader.

Windows is either a registered trademark or a trademark of Microsoft Corporation in the United States and/or other countries. Mac is a trademark of Apple Inc., registered in the United States and other countries. Linux is the registered trademark of Linus Torvalds in the U.S. and other countries.

#### Dejte "uložit" do svého PC - v PC bez problémů otevřete

# Kontrola podání hlášení

1. Přímo na monitoru PC po odeslání tlačítkem "Odeslat on-line do ISPOP"

#### 2. Informační e-mail

noreply@ispop.cz

□ISPOP hlášení bylo autorizováno a přiděleno

příslušnému úřadu k ověření

3. Kontrola v účtu "Hlášení/Přehled doručených hlášení / Záznamy"

#### Záznamy

| ZMĚNĚNO              | PID                                                                                                    | IČO/ID                                                                                                    | EV. Č. HLÁŠENÍ                                                                                                    | E-MAIL ZPRACOVATELE                                                                                                    | ČÍSLO PROVOZOVNY/VHB                                                                                                    | STAV DOKUMENTU                                                                                                    | Č. DOKUMENTU                                                                                                    |
|----------------------|----------------------------------------------------------------------------------------------------|----------------------------------------------------------------------------------------------------|----------------------------------------------------------------------------------------------------|----------------------------------------------------------------------------------------------------|----------------------------------------------------------------------------------------------------|----------------------------------------------------------------------------------------------------|----------------------------------------------------------------------------------------------------|
| 2.2.2017 14:46:49    |                                                                                                    | 63468816                                                                                                    | 849647                                                                                                    | martin.vrablik@kcc.com                                                                                                    | 3                                                                                                    | Vyřízeno                                                                                                    | ISPOP_923419                                                                                                    |
| 16.3.2017 9:26:27    |                                                                                                    | 63468816                                                                                                    | 883774                                                                                                    | zuzana.bednarova@kcc.com                                                                                                    | 1000748936                                                                                                    | Vyřízeno                                                                                                    | ISPOP_958987                                                                                                    |
| 1.3.2017 14:35:43    |                                                                                                    | 46981152                                                                                                    | 915598                                                                                                    | sindelar@mhmeko.cz                                                                                                    | CZM01008                                                                                                    | Vyřízeno                                                                                                    | ISPOP_993213                                                                                                    |
| 10.3.2017 5:57:18    |                                                                                                    | 63468816                                                                                                    | 946127                                                                                                    | martin.vrablik@kcc.com                                                                                                    | 710500042                                                                                                    | Vyřízeno                                                                                                    | ISPOP_1027162                                                                                                    |
| 30.3.2017 10:06:54   |                                                                                                    | 63468816                                                                                                    | 962174                                                                                                    | zuzana.bednarova@kcc.com                                                                                                    | 646878121                                                                                                    | Vyřízeno                                                                                                    | ISPOP_1043841                                                                                                    |
| 13.7.2017 10:19:06   |                                                                                                    | 63468816                                                                                                    | 962176                                                                                                    | zuzana.bednarova@kcc.com                                                                                                    | 646878121                                                                                                    | Vyřízeno                                                                                                    | ISPOP_1043843                                                                                                    |
| 13.7.2017 10:19:15   |                                                                                                    | 63468816                                                                                                    | 962964                                                                                                    | zuzana.bednarova@kcc.com                                                                                                    | 646878121                                                                                                    | Vyřízeno                                                                                                    | ISPOP_1044647                                                                                                    |
| 31.3.2017 9:06:40    |                                                                                                    | 63468816                                                                                                    | 963835                                                                                                    | zuzana.bednarova@kcc.com                                                                                                    | CZ01139391                                                                                                    | Čeká na vyřízení                                                                                                    | ISPOP_1045545                                                                                                    |
| 13.7.2017 10:19:22   |                                                                                                    | 63468816                                                                                                    | 970576                                                                                                    | zuzana.bednarova@kcc.com                                                                                                    | 646878121                                                                                                    | Vyřízeno                                                                                                    | ISPOP_1052808                                                                                                    |
| cz 7.6.2017 12:18:34 |                                                                                                    | 63468816                                                                                                    | 970575                                                                                                    | zuzana.bednarova@kcc.com                                                                                                    | 646878121                                                                                                    | Vyřízeno                                                                                                    | ISPOP_1052807                                                                                                    |
|                      | ZMĚNĚNO           2.2.2017 14:46:49           16.3.2017 9:26:27           13.2017 14:35:43           10.3.2017 5:57:18           30.3.2017 5:57:18           13.7.2017 10:06:54           13.7.2017 10:19:15           31.3.2017 9:06:40           13.7.2017 10:19:22           7.6.2017 12:18:34 | ZMĚNĚNO         PID           2.2.2017 14:46:49         -           16.3.2017 9:26:27         -           13.2017 14:35:43         -           10.3.2017 5:57:18         -           30.3.2017 10:06:54         -           13.7.2017 10:19:06         -           31.3.2017 9:06:40         -           13.7.2017 10:19:22         -           7.6.2017 12:18:34         - | ZMĚNĚNO         PID         IČO/ID           2.2.2017 14:46:49         63468816           16.3.2017 9:26:27         63468816           1.3.2017 14:35:43         63468816           10.3.2017 5:57:18         63468816           30.3.2017 10:06:54         63468816           13.7.2017 10:19:06         63468816           31.3.2017 9:06:40         63468816           13.7.2017 10:19:22         63468816           31.3.2017 9:06:40         63468816           7.6.2017 12:18:34         63468816 | ZMĚNĚNO         PID         IČO/ID         EV. Č. HLÁŠENÍ           2.2.2017 14:46:49         63468816         849647           16.3.2017 9:26:27         63468816         883774           1.3.2017 14:35:43         46981152         915598           10.3.2017 5:57:18         63468816         946127           30.3.2017 10:06:54         63468816         962174           13.7.2017 10:19:06         63468816         962176           13.7.2017 10:19:15         63468816         962176           13.7.2017 10:19:20         63468816         962176           13.7.2017 10:19:15         63468816         962176           13.7.2017 10:19:21         63468816         962964           13.7.2017 10:19:22         63468816         963835           7.6.2017 12:18:34         63468816         970576 | ZMĚNĚNO         PID         IČO/ID         EV. Č. HLÁŠENÍ         E-MAIL ZPRACOVATELE           2.2.2017 14:46:49         63468816         849647         martin.vrablik@kcc.com           16.3.2017 9:26:27         63468816         883774         zuzana.bednarova@kcc.com           1.3.2017 14:35:43         46981152         915598         sindelar@mhmeko.cz           10.3.2017 5:57:18         63468816         946127         martin.vrablik@kcc.com           30.3.2017 10:06:54         63468816         962174         zuzana.bednarova@kcc.com           13.7.2017 10:19:06         63468816         962174         zuzana.bednarova@kcc.com           13.7.2017 10:19:07         63468816         962174         zuzana.bednarova@kcc.com           13.7.2017 10:19:06         63468816         962176         zuzana.bednarova@kcc.com           13.7.2017 10:19:15         63468816         962964         zuzana.bednarova@kcc.com           13.7.2017 10:19:15         63468816         963835         zuzana.bednarova@kcc.com           13.7.2017 10:19:22         63468816         970576         zuzana.bednarova@kcc.com          zz         7.6.2017 12:18:34         63468816         970575         zuzana.bednarova@kcc.com | ZMĚNĚNO         PID         IČOND         EV. Č. HLÁŠENÍ         E-MAIL ZPRACOVATELE         ČÍSLO PROVOZOVNY/VHB           2.2.2017 14:46:49         63468816         849647         martin.vrablik@kcc.com         3           16.3.2017 9:26:27         63468816         883774         zuzana.bednarova@kcc.com         1000748936           1.3.2017 14:35:43         63468816         983774         sindelar@mhmeko.cz         CZM01008           10.3.2017 5:57:18         63468816         946127         martin.vrablik@kcc.com         71050042           30.3.2017 10:06:54         63468816         962174         zuzana.bednarova@kcc.com         646878121           13.7.2017 10:19:06         63468816         962174         zuzana.bednarova@kcc.com         646878121           13.7.2017 10:19:15         63468816         962176         zuzana.bednarova@kcc.com         646878121           13.7.2017 10:19:16         63468816         962964         zuzana.bednarova@kcc.com         646878121           13.7.2017 10:19:15         63468816         962964         zuzana.bednarova@kcc.com         CZ01139391           13.7.2017 10:19:22         63468816         970576         zuzana.bednarova@kcc.com         646878121 | ZMĚNĚNO         PID         IČO/ID         EV. Č. HLÁŠENÍ         E-MAIL ZPRACOVATELE         ČÍSLO PROVOZOVNY/VHB         STAV DOKUMENTU           2.2.2017 14:46:49         63468816         849647         martin.vrablik@kcc.com         3         Vyřízeno           16.3.2017 9:26:27         63468816         883774         zuzana.bednarova@kcc.com         1000748936         Vyřízeno           1.3.2017 14:35:43         46981152         915598         sindelar@mhmeko.cz         CZM01008         Vyřízeno           10.3.2017 5:57:18         63468816         946127         martin.vrablik@kcc.com         71050042         Vyřízeno           30.3.2017 10:06:54         63468816         962174         zuzana.bednarova@kcc.com         646878121         Vyřízeno           13.7.2017 10:19:06         63468816         962176         zuzana.bednarova@kcc.com         646878121         Vyřízeno           13.7.2017 10:19:06         63468816         962176         zuzana.bednarova@kcc.com         646878121         Vyřízeno           13.7.2017 10:19:06         63468816         962964         zuzana.bednarova@kcc.com         646878121         Vyřízeno           13.7.2017 10:19:22         63468816         963835         zuzana.bednarova@kcc.com         646878121         Vyřízeno |

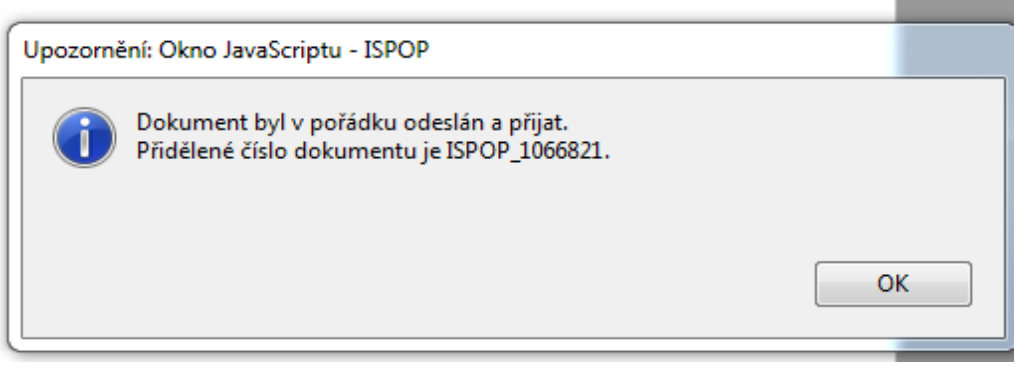

# Stavy hlášení a dokumentu v ISPOP

#### Vyhledávání podle stavu dokumentu

- ►Čeká na vyřízení dokument, který čeká na vyřízení ze strany ověřovatele
- Přiděleno ověřovateli (čeká na ověření) hlášení přiděleno ověřovateli k ověření
- Není zpracovatelné dokument, který nebyl korektně zpracován systémem z důvodu obsahu chyb. <u>Je nutné zaslat nové hlášení</u>
- ► Vyřízeno bylo provedeno ověření, tzn., byly ověřeny vaše údaje
- Vráceno k doplnění poslat doplněné hlášení (evidenční číslo řádného hláš)

#### Vlastní kontrola stavu hlášení

Hlášení" -> "Přehled doručených hlášení". V tabulce "Záznamy" je zobrazen seznam hlášení s uvedením stavu / vyberte hlášení klikněte na modrou ikonu ve sloupci AKCE, okno s kontaktem na ohlašovatele, který požaduje doplnění

### Nezpracovatelné hlášení

Důvody nezpracovatelného hlášení (nutno poslat nové řádné hlášení)

- ► zaslání duplicitního řádného hlášení,
- ▶ nevyplnění **povinných polí** ve formuláři,
- nedodržení datového standardu v XML souborech
- Hlášení zasláno jako příloha datové zprávy do datové schránky ISPOP naskenovaná v PDF, soubory typu jpg, doc, xls, zip, rar apod.
- Neodesílat hlášení, které nevyhovělo "on-line" kontrole jako přílohu datové zprávy

Hlášení, listinné dokumenty, plné moci zaslané poštou Výjimky – posílá se na poštovní adresu CENIA

- Listinné potvrzení registračních údajů odeslaných do ISPOP "on line"
- žádosti o přesun provozoven IRZ na nového provozovatele

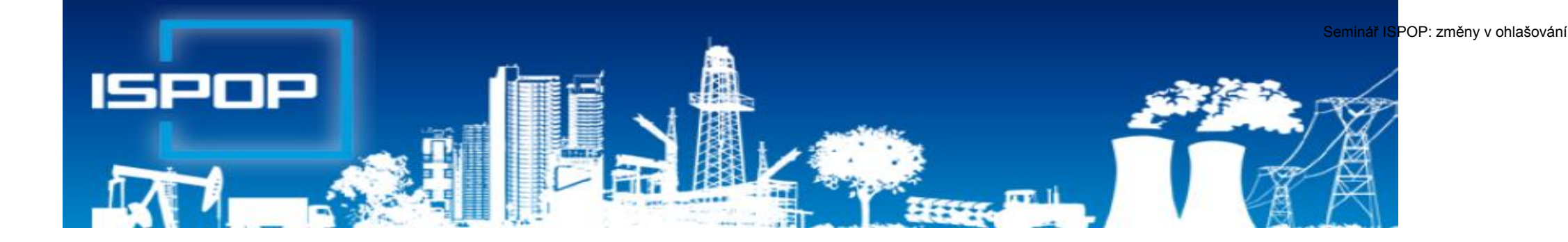

# Evidence a ohlašování agendy odpadů

### Právní rámec ohlašování odpadů

#### ► Zákon č. 185/2001 Sb., o odpadech,

►§ 82 společná ustanovení (od 1.10.2015)

Ohlašovací nebo oznamovací povinnost vůči orgánům veřejné správy v oblasti OH dle § 16 odst. 1 písm. g), ...... a **§ 39 odst. 2 až 6** a 8 se plní prostřednictvím ISPOP nebo datové schránky MŽP určené k plnění ohlašovacích povinností v oblasti ŽP podle zákona o IRZ a ISPOP (**ID: 5eav8r4**)

#### ► Zákon č. 25/2008 Sb., o IRZ a ISPOP a o změně ....

NV č. 145/2008 Sb., seznam znečišťujících látek a prahových hodnot a údaje požadované pro ohlašování do ISPOP

### Evidence a ohlašování

#### Zákon 223/2015 Sb. – změny evidence od 1.1.2016

§ 39 – Evidence a ohlašování

§ 40 – Evidence při přepravě nebezpečných odpadů
 Vyhláška 93/2016 Sb. – zařazování odpadů dle Katalogu
 Vyhláška 83/2016 Sb. – změna vyhl. 383/2001 Sb.

- § 8 Evidence v případě sběru/výkupu kovového odpadu
- § 21 Způsob vedení průběžné evidence odpadů
- § 22 Ohlašování evidence odpadů
- § 23 Způsob ohlašování zařízení k nakládání s odpady
- § 25 Způsob vedení evidence při přepravě NO
- Příloha č. 20, 22, 26, 27

### Evidence a ohlašování AV, OEEZ

#### Vyhláška č. 352/2005 Sb. nakládání s elektroodpady

- § 11 Způsob vedení průběžné evidence a způsob ohlašování OEEZ (za elektroodpady a jiné odpady)
- Příloha č. 8 Hlášení o zpracování, využívání a odstraňování OEEZ a o produkci a nakládání s odpady

#### Vyhláška č. 352/2008 Sb. nakládání s autovraky

- ►§ 5 Způsob vedení průběžné evidence
- § 6 Ohlašování počtu a stavu převzatých autovraků, způsobů jejich zpracování a ohlašování jiných odpadů
- Příloha č. 4 Hlášení o sběru a zpracování autovraků, jejich částí, o produkci a nakládání s odpady

### Vznik ohlašovací povinnosti

Původce zpracuje roční hlášení o odpadech k 15. únoru za předchozí rok 2019 pokud **překročí** ohlašovací limit (součet odpadů ze <u>všech</u> provozoven a činností)

- ► s více než 100 kg NO/rok nebo
- ► s více než 100 tun OO/rok
  - ▶ pravdivé a úplné hlášení, v rozsahu Přílohy 20 vyhl. 383/2001 Sb.
  - OÚ ORP obce příslušné podle místa provozovny,
  - ▶ prostřednictvím ISPOP (zák. 25/2008 Sb.)
- Provozovatel zařízení dle § 14/1 a 14/2 (zpracuje vždy, pokud v kal. roce nakládá s odpadem)

Ohlašování se provádí zvlášť za každou
► samostatnou živnostenskou provozovnu
► zařízení k nakládání s odpadem
► činnost (odpad vzniká nebo je s ním nakládáno mimo stacionární provozovnu) za každý`druh odpadu

Povinnost archivovat podklady evidence a hlášení nejméně 5 let – všichni

# Komu poslat hlášení o odpadech

- Provozovatelé mobilních zařízení ke sběru nebo výkupu odpadů ohlašují OÚ ORP obce podle adresy sídla
- Provozovatelé mobilních zařízení k využívání odpadů ohlašuje OÚ ORP obce podle místa vzniku odpadů
- Provozovatel <u>stacionárního</u> zařízení/původce ve stac. provozovně OÚ ORP podle adresy provozovny
- Původce / oprávněná osoba nakládá s odpady na území správních obvodů různých ORP obcí <u>a nemá zde stacionární provozovny</u> (př. stavby, montáž, servis), zasílá každému z OÚ ORP obce jedno souhrnné roční hlášení za všechny činnosti realizované v jeho správním obvodu Samostatná průběžná evidence za <u>každé místo</u> "činnosti" (IČP=kód ORP obce)

# Ohlašování při stavební činnosti

Pokud stavební činnost, při níž vznikly odpady, probíhala na několika územích, která spadají do působnosti různých obecních úřadů obcí s rozšířenou působností (ORP), pak musí ohlašovatel na základě průběžné evidence odpadů stanovit, kolik odpadů na konkrétních územích příslušných ORP vzniklo (musí tedy množství odpadů rozdělit podle místa jejich vzniku na jednotlivá území ORP), a musí podat hlášení na všechna ORP, na jejichž území činnosti probíhaly.

Pokud ohlasovatel provadel nekolik staveb v ramci jednoho ORP, pak odpady z techto staveb hlasi souhrnne za <u>celé ORP</u>.

Do údajů o provozovně (místě provádění stavební činnosti) je nutné vyplnit následující:

Číslo provozu: zapsat kód ORP, na kterém probíhala stavba a kde vznikaly odpady - např. 5105

Ulice: zde zapsat např. "stavební činnost na ORP 5105"

Název obce: zde uvést název obce/města, ve kterém sídlí úřad ORP nebo SOP (správní obvod hl. m. Prahy) - např. Liberec (pro ORP 5105)

ZÚJ: vybrat ZÚJ města, ve kterém sídlí ORP nebo SOP, na jehož území byla stavba prováděna (tzn. pro příkladové ORP 5105 vybrat ZÚJ Liberce)

# Vedení evidence odpadů

**Evidenci odpadů jsou povinni vést** všichni původci odpadů (včetně obcí) tj. **všechny podnikatelské subjekty**, kterým vzniká odpad, a to bez ohledu na to, zda jsou ze zákona povinni podat roční hlášení o produkci a nakládání s odpady či nikoliv!

- Původci vedou evidenci <u>vlastních</u> odpadů
- Oprávněné osoby vedou evidenci <u>vlastních</u> odpadů a odpadů <u>přijatých</u> do zařízení / <u>předaných</u> ze zařízení

VŽDY za každou samostatnou <u>provozovnu</u> a každý druh <u>odpadu</u> zvlášť; zápis do evidence se provádí **při <u>každé</u> jednotlivé produkci odpadu** (naplnění nádoby nebo předání/převzetí odpadu), u průběžně (= nepřetržitě) vznikajících odpadů a při <u>periodickém svozu</u> komunálního odpadu v **měsíčních intervalech**;

Od 1.7.2016 nutno u partnerů uvádět IČP / interní ČP / IČZ!

### Obsah zápisu do evidence

Excelová tabulka, není nutný SW (původci); dle Přílohy 20

- ► Datum a číslo zápisu do evidence
- ► Jméno a příjmení osoby odpovědné za vedení evidence
- Katalog. číslo, kategorie vzniklého odpadu/odpadu přijatého do zařízení/ předaného oprávněné osobě
- Název odpadu (u odpadů xxxx99 též <u>upřesnění názvu</u>)
- Množství (<u>tuny</u> na tři desetinná místa)
- Značka, kategorie autovraku, ks (u sběru, zpracování AV)
- Skupina elektrozařízení (u zpracovatelů elektroodpadů)
- Kód způsobu nakládání s odpadem ve formátu AYZ/ BYZ/CYZ (př. 20 vyhl. 383/2001 Sb.)
- ► Přesná a pravdivá identifikace partnerského subjektu; /ČP//ČZ
#### Používání kódů nakládání <u>původce</u>

#### Kódy nakládání (skladba): XXYZ

► A,B,C = původ odpadu

- R,D,N = způsob nakládání (využití, odstranění, jiný způsob)
- ► YZ = číselný kód upřesňující způsob nakládání
- Evidence produkce odpadů původcem A00 +
- Předání odpadu původce oprávněné osobě AN3 -
- ► Uzávěrka roku odpad na skladě k 31.12. (AN5) -
- Převod zůstatků skladu do nového roku k 1.1.C00 +
- Předání zůstatku převedeného k 1.1. osobě
- Dovoz/vývoz odpadu do členského státu EU BN6 + / AN7 -
- Dovoz/vývoz odpadu do nečlenského státu BN16 + / AN17 -

#### Použití kódu BN30

#### Použití kódu způsobu nakládání s odpadem BN30 (oprávněné osoby)

Převzetí elektrozařízení <u>pocházející z domácnosti</u> podle § 37g písm. f) zákona od fyzické osoby – občana nebo právnické osoby

Převzetí <u>zpětně odebraných</u> některých výrobků od PO/FO oprávněné k podnikání, která zajišťuje zpětný odběr podle § 31g, § 31h, § 37k, nebo § 38 zákona

První převzetí autovraku, když bylo zároveň vydáno potvrzení o převzetí dle § 37b zákona

Převzetí odpadů <u>od fyzické osoby</u> - občana <u>mimo obecní systém</u> nakládání s komunálními odpady (př. stavební suť, PNEU)

### Evidence odpadů k 31.12.

Provádění "inventury" na konci roku a vykazování převodu odpadů do dalších let:

- Původce má povinnost provést záznam do průběžné evidence "<u>při každé</u> jednotlivé produkci odpadu, - při naplnění shromažďovacího / sběrového prostředku nebo při předání odpadu oprávněné osobě (u průběžně vznikajících odpadů a při periodickém svozu komunálního odpadu v měsíčních intervalech) - konec roku NENÍ DŮVODEM K PROVEDENÍ ZÁPISU DO PRŮBĚŽNÉ EVIDENCE
- Zákon ani prováděcí předpisy nestanoví původci povinnost provádět odhady množství shromažďovaných odpadů k 31.12. a jejich převody do dalšího roku!!!
- U <u>oprávněných osob</u> se převody do dalšího roku samozřejmě dělají dochází k záznamu do evidence při každém příjmu / výdeji odpadu – nutno vyrovnat +/-bilanci

### Identifikace fyzických osob

Požadavek na uvádění konkrétních údajů fyzických osob v průběžné evidenci výkupen vyjmenovaných "kovových" odpadů

- Povinná identifikace osob, odevzdávající kovové odpady, NENÍ součástí průběžné evidence odpadů (povinnost identifikovat dodavatele - § 18/3 zákona, povinnost vést průběžnou evidenci - § 16/1/g (původci) nebo § 18/1/j (oprávněné osoby); vychází z nedostatečného pochopení vysvětlivek v příl. 20 vyhl. č. 383/2001 Sb., kde je uvedeno:
- Ve sloupci 8 Partner -....v případě převzetí odpadu nebo zpětně odebraného výrobku od FOn se uvede <u>název a IČZÚJ obce</u>, ve které byl odpad vyprodukován nebo zpětně odebraný výrobek odevzdán

#### Příklady vedení evidence

Společnost:.....Provozovna.....IČP/interní IČP..... Jméno osoby, odpovědné za evidenci odpadu: XY Původce ve své <u>stacionární provozovně</u>

| Poř.<br>číslo | Datum     | Katalog.<br>číslo | Název odpadu              | Kategorie | Množství (t)<br>+ | Množství (t) - | Kód nakládání | Partner                                                                                |
|---------------|-----------|-------------------|---------------------------|-----------|-------------------|----------------|---------------|----------------------------------------------------------------------------------------|
| 1.            | 11.1.2019 | 15 01 02          | Plastové obaly            | 0         | 1,2               |                | A00           |                                                                                        |
|               | 11.1.2019 | 15 01 02          | Plastové obaly            | 0         |                   | 1,2            | AN3           | 26892537, PETKA CZ, a.s., CZB00216, U<br>Vlečky 592, 66442, Modřice, 583391            |
| 2.            | 31.1.2019 | 20 03 01          | Směsný komunální<br>odpad | 0         | 0,15              |                | A00           |                                                                                        |
|               | 31.1.2019 | 20 03 01          | Směsný komunální<br>odpad | 0         |                   | 0,15           | AN3           | 25333411, ESKO-T s.r.o., CZJ00287,<br>Komenského nám. 286/17, 67401, Třebíč,<br>590266 |

### Příklady vedení evidence

#### Společnost:.....Provozovna "Stavba".....IČP = kód ORP..... Jméno osoby, odpovědné za evidenci odpadu: XY

#### Původce odpadů vznikajících mimo provozovnu (př. stavební firma)

| Poř.<br>číslo | Datum     | Katalog.<br>číslo | Název odpadu                                        | Kategorie | Množství (t)<br>+ | Množství (t)<br>- | Kód nakládání | Partner                                                                                                    |
|---------------|-----------|-------------------|-----------------------------------------------------|-----------|-------------------|-------------------|---------------|----------------------------------------------------------------------------------------------------|
| 1.            | 11.1.2019 | 17 05 04          | Zemina a kamení<br>neuvedené pod číslem<br>17 05 03 | 0         | 10.5              |                   | A00           | Stavba ORP 5102. adresa. IČZÚJ                                                                                     |
|               | 11.1.2019 | 17 05 04          | Zemina a kamení<br>neuvedené pod číslem<br>17 05 03 | 0         | ,.                | 10,5              | AN3           | 5274924, EUROVIA CS, a.s.,<br>CZA00831, Růžodol - I (u koupaliště),<br>46011, Liberec (nečleněné město),<br>556904 |
| 2.            | 31.1.2019 | 17 01 01          | Beton                                               | 0         | 0,15              |                   | A00           | Stavba ORP 5105, ppč., IČZÚJ                                                                                       |
|               | 31.1.2019 | 17 01 01          | Beton                                               | 0         |                   | 0,15              | AN3           | 5274924, EUROVIA CS, a.s.,<br>CZA00831, Růžodol - I (u koupaliště),<br>46011, Liberec (nečleněné město),<br>556904 |
| 3.            | 25.2.2019 | 20 03 07          | Objemný odpad                                       | 0         | 5,6               |                   | A00           | Stavba ORP 5105, ppč., IČZÚJ                                                                                       |
|               | 25.2.2019 | 20 03 07          | Objemný odpad                                       | 0         |                   | 5,6               | AN3           | 3146746, FCC Liberec s.r.o.,<br>CZL00212, Sběrný dvůr Ampérova,<br>46313, Liberec, 556904                          |

#### Příprava podkladů hlášení

- Roční součty za každý vzniklý druh odpadu dle způsobu nakládání v 1 provozovně (IČP; vznik A00)
- Roční součty za každý druh odpadu předaný různým oprávněným osobám a jejich různým provozovnám (IČZ; předání AN3)
- Připravit si údaje o partnerech (název, IČO) a IČZ/IČP, adresa a IČZÚJ provozovny předání odpadu) RES k 31.12.2019!!!
- Množství odpadů na skladě k 31.12. (AN5)
- Zohlednit převod odpadu k 1.1. násl. roku (C00)
- Předat převedený odpad na začátku roku přednostně jako CN3
- Provést "křížovou kontrolu" s partnerem, který odpad odebral (zejm. komunální odpady z popelnic, pokud není doklad)
- Zopakovat pro každou samostatnou provozovnu

#### Příprava údajů o partnerech

- https://isoh.mzp.cz/RegistrZarizeni/Main/Mapa
- číselník ORP obcí <u>http://apl.czso.cz/iSMS/cisdet.jsp?kodcis=65</u>
   číselník IČZÚJ

http://apl.czso.cz/iSMS/cisdet.jsp?kodcis=43

http://apl.czso.cz/iSMS/cisdet.jsp?kodcis=44

http://apl.czso.cz/iSMS/cisdet.jsp?kodcis=72

### www.isoh.mzp.cz

| <u>isoh</u> Registr zař | ízení          |                            |                            |                                   | M        | linisterstvo ži | votního prostředí |
|-------------------------|----------------|----------------------------|----------------------------|-----------------------------------|----------|-----------------|-------------------|
| Registr zařízení ^      | ✓ Rychlý filtr |                            |                            |                                   |          |                 |                   |
| Prohlížení mapy         |                |                            |                            |                                   |          |                 | Export dat ~      |
| Stacionární             | ıčz^Q          | Ulice Q                    | Obec Q                     | Provozovatel O                    | ičo Q    | v p Q           |                   |
| Mobilní                 | CZA00004       | pozemky p.č. 592/4 a 592/7 | Praha 15 - Dolní Měcholupy | HLADÍK, s.r.o.                    | 64942724 | Ano             | 🕀 🖨 🛽             |
| Vyhledávání zařízení    | CZA00005       | Dobronická 892, parc.č.    | Praha 4 - Kunratice        | VS-EKOPRAG s.r.o.                 | 25201522 | Ano             | • 🖉               |
| Ověření oprávněné osoby |                | 802/1                      |                            |                                   |          |                 |                   |
| O aplikaci 🗸 🗸 🗸        | CZA00008       | Křížová 1018/6             | Praha 5                    | Reviplast s.r.o.                  | 25959239 | Ne              | € 🗗 🛽             |
| Webová služba           | CZA00015       | Ke Kablu 378/24            | Praha 10                   | GERA, export import, spol. s r.o. | 45240540 | Ano             | 0                 |
|                         | CZA00017       | V sudech 1488/2            | Praha 16                   | Technické služby Praha -Radotín   | 70889678 | Ano             | 9 🖨 🛽             |
| ULIVAICI V              | CZA00020       | Hájčí                      | Praha                      | CENTRA a.s.                       | 18628966 | Ano             | e 🖉               |

#### www.rzp.cz

|                                                              |                        |                        | vv.12p.                |                                                                                  |                                                                                                    |
|--------------------------------------------------------------|------------------------|------------------------|------------------------|----------------------------------------------------------------------------------|----------------------------------------------------------------------------------------------------|
| NINISTERSTVO<br>RÚMYSLU A OBCHO                              | ODU MAR                | Ministry of Industry   | and Trade of the Czech | Republic                                                                         | RŽI                                                                                                    |
| Úvodní<br>stránka                                            | Vyhledání<br>subjektu  | Elektronické<br>podání | Nápověda               | Statistické<br>údaje                                                             |                                                                                                    |
| <u>vodní stránka » '</u>                                     | Vyhledání subjektu     |                        |                        |                                                                                  |                                                                                                    |
| 🗄 Vyhledání                                                  | podnikatelskéh         | o subjektu             |                        | Tipy pro hle                                                                     | dání                                                                                                    |
| Hledat podle:<br>Údaje subjektu<br>Identifikační č<br>osoby: | sub     sub     45249: | jektu 🔘 osoby<br>130   |                        | V textových p<br>malá a velká<br>ignorována a<br>Nelze použít s<br>znaky jako *, | oložkách se nerozlišují<br>písmena, diakritika je<br>nezáleží na pořadí slov<br>peciální (zástupné)<br>?, % nebo |
| Subjekt:<br>Role subjektu                                    | zač                    | ínající na<br>catel    | V                      | Je-li vyplněno<br>osoby, ostatn<br>ignorována.                                   | Identifikační číslo<br>i kritéria jsou                                                                           |
| Adresa<br>Okres:                                             |                        | •                      |                        | obchodní firm<br>fyzické osoby<br>osoby.                                         | u, jméno a příjmení<br>, nebo název právnick                                                                     |
| Obec:<br>Část obce:<br>Ulice:                                |                        |                        |                        | Podrobný pop<br>vyhledávání z<br>Vyčistit formu                                  | is položek a vlastností<br>ískáte v <u>nápovědě</u> .<br><u>lář</u>                                              |

Č oriontační

(analy)

11

#### Na co si dát pozor

- Překročení ohlašovacího limitu za subjekt produkce za IČO
- Uvádění hmotnosti v tunách NE v kilogramech, kusech…
- ► Nevyrovná **+/- bilance** odpadů
- Nevyrovnaná A,B,C bilance kódů nakládání
- ► Neuvedení IČP (nelze 0) nebo nesprávné IČZ u partnerů "tvrdá kontrola"
- Chybné meziprovozní a partnerské předávání odpadů!!!
- Chybné meziroční převody XN5 vs. C00
- ▶ Předání/převzetí odpadů od ohlašující provozovny (sám sobě)
- Nevyplnění L3 v případě vlastní produkce kalu 190805, L4 pro skládky, L5 pro obce
- Chybné určení, že je provozovna zapojena do systému KO obce nezadání odpadů se kterými je zapojena do systému
- ► Použití údajů již **neexistujících subjektů** jako partnerů

#### Předvyplnění formuláře z předchozího hlášení

Pro ohlašování za rok 2019 se předvyplní všechna data z posledního autorizovaného hlášení kromě množství odpadu, poznámky - provést kontrolu údajů o partnerech tak, aby odpovídaly údajům k 31.12.2019

- Kontrola údajů o subjektu na Listu č. 1 vůči číselníku RES (odkaz na RES ve formuláři <u>http://elwing.cenia.cz/flex/RES.html</u> je nefunkční):
- Údaje IČO a IČZÚJ uváděné u subjektu (původce/oprávněná osoba/partner) je nutné do hlášení uvádět s platností k 31. 12. 2019 dle číselníku RES. Tyto údaje jsou při on-line kontrole a při odeslání formuláře kontrolovány s údaji v číselníku RES. V případě neshody s RES nebude hlášení odesláno/ úspěšně systémem přijato.
- Partneři v hlášení: Údaje uvedené u Partnera musí být platné k 31. 12. 2019 – tyto údaje jsou automaticky kontrolovány s číselníky RES a Registru Zařízení.
- U původce odpadů IČO+existence v RES, u oprávněné osoby IČO, IČZ a adresa zařízení v Registru Zařízení.

### Problémy při ověřování hlášení

#### Problémy, které se mohou projevit až dodatečně při ověřování hlášení

- Nesedí množství odpadů, které vykazuje původce a oprávněná osoba, které byl odpad předán - nutné vzájemné odsouhlasení množství odpadu, předaného v uplynulém roce – křížová kontrola
- Inelze vykazovat evidenci na sídlo, vznikl-li odpad jinde nebo byl-li přijat jinou provozovnou
- v hlášení původce i v partnerském hlášení musí být místo předání odpadu / převzetí odpadu do zařízení jednoznačně identifikováno pomocí IČP/inter. IČP/kódu ORP/SOP a IČZ
- Nesedí partneři zejména v areálech, kde podniká více firem a kde jsou společné popelnice na KO; smlouvu na odvoz odpadů má pouze pronajímatel objektu a oprávněná osoba tedy ostatní firmy z areálu nezná a ve svém hlášení je neuvede

# Problémy při ověřování hlášení

- POZOR na <u>formulace o zajištění odvozu odpadů v nájemní smlouvě</u> obvykle neřeší původcovství odpadu!
- Dpůvodcem je buď majitel objektu, při jehož činnosti "pronajímání objektu" vzniká odpad NEBO
- uzavřít s pronajímatelem dohodu o převodu původcovství odpadů/ zákon nezakazuje ukládat do jedné nádoby tentýž odpad od více subjektů, nejedná se o mísení odpadů ani o nesplnění povinnosti odděleného shromažďování!
- Obce nesprávně zaškrtávají na 1. listě "provozovna je zapojena do systému sběru komunálního odpadu obce"
- Zadání kategorie odpadu O/N tato kategorie nepůjde zadat, pokud v Katalogu odpadů existuje tzv. "zrcadlová položka" (př. k 150101 (OO) je zrcadlová položka 150110 (NO), ale odpad byl předán jako 150101 (O/N)
- Naopak u odpadů, které nemají v Katalogu "zrcadlovou položku" musíte provést výběr kategorie, který se Vám ve formuláři nabízí

#### Vyplnění a odeslání formuláře F\_ODP\_PROD

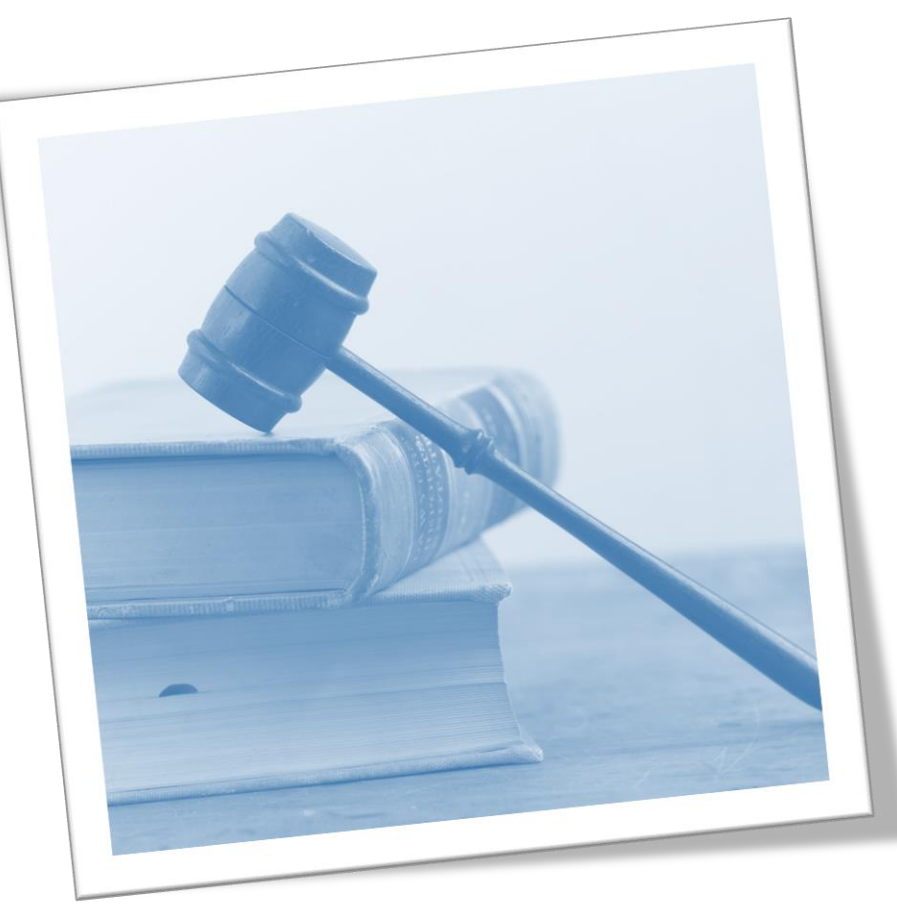

info@envigroup.cz

51

### Struktura formuláře F\_ODP\_PROD

List 1: výběr zda je provozovna v sídle; IČZ, IČP, PID v případě integrovaného povolení; k informaci, zda je provozovna smluvně zapojena **do obecního** systému nakládání s komunálními odpady (pokud jste smluvní partner; dle § 17 odst. 4 zákona) se uvádí i katalogová čísla odpadů, kterých se to týká (pouze kódy sk. 20; *netýká se obcí!)* 

Pozn: Podnikatelský subjekt zapojený do systému obce je ve smyslu zákona původcem vyprodukovaného odpadu, zatímco fyzická osoba (= občan) není původcem odpadu, tím je obec

**PID (IPPC kód zařízení)** – identifikační kód zařízení v informačním systému integr. prevence (*MZPR98EJXZSC*) <u>http://www.mzp.cz/ippc/</u>

Údaje o obecním systému nakládání s odpadem ANO/NE/-

List 2: Odpady, IČZ partnera, IČP původce, číslo osvědčení vyloučení nebezpečných vlastností (poznámka)

### Speciální případy formuláře

- na listu č. 2 je uvedeno katalogové číslo odpadu 190805, 020204, 020305, 020403, 020502,020603, 020705, v hlášení se zobrazí List č. 3 Údaje o složení kalu
- Je třeba vybrat typ subjektu (7) a dle kombinace kódu odpadu a typu subjektu se zaktivují požadované položky na listu č. 3 a ostatní se uzamknou (nebude je možné vyplnit). Popis jednotlivých polí se objeví po najetí kurzoru na vybrané pole
- Ina listu č. 2 jsou uvedeny kódy nakládání XD1, XD5 nebo XN11 (kde X = A, B, C), v hlášení se zobrazí List č. 4 - Údaje o finanční rezervě (bankovní účet), volné kapacitě skládky a poplatcích za ukládání odpadů na skládky - provozovatelé skládek
- DPOZOR! Kódy způsobu nakládání XD1 a XD5 (kde X = A, B, C) se nesmí v hlášení vyskytnout společně. Jedná se o způsoby odstraňování odpadů, které nemohou probíhat v jednom zařízení
- Na listu 2 je uvedeno ANO pro "Údaje o obecním systému nakládání s odpadem" v ohlášení se zobrazí list č. 5 Údaje o systému shromažďování, sběru, přepravy, třídění, využívání a odstraňování komunálních odpadů (poprvé za r. 2016); netýká se jiných subjektů - nezaklikávat ANO ani NE!

# Principy obsluhy formulářů

#### ► Vyplnit všechna povinná pole

- ► Nápovědy: (?) připojení na internet, (?) offline
- Výběr možností tlačítky: hlášení řádné/doplněné
- ►Výběr z databází a seznamů:
- Údaj jednoklikem zamodřit
  - a "vybrat"
- Zkontrolovat předvyplněné údaje na L1
- ► Údaje dle RES, RZ aktuální <u>k 31.12.2019</u>
- ► Vybrat pro koho je hlášení určeno ORP obec
- Vždy vyplnit datum hlášení/seřadit/
- ► Vždy on-line kontrola/ uložit hlášení

| Okno J                                                                                                    | avaScriptu       |          |
|----------------------------------------------------------------------------------------------------|------------------|----------|
| <b>Katalog IČZÚJ</b><br>Kraj:                                                                                               | Vyhledávání obcí | ]        |
| [CZ020] Středočeský<br>[CZ031] Jihočeský<br>[CZ032] Plzeňský<br>[CZ041] Karlovarský<br>[CZ042] Ústecký<br>[CZ051] Liberecký |                  | ^        |
| Obec (základní územní jednotka):<br>[563528] Albrechtice v Jizerských horá                                                  | ch               | ×        |
| [563536] Bedřichov<br>[576972] Bělá<br>[576981] Benecko<br>[576999] Benešov u Semil                                         |                  |          |
| [561398] Bezděz<br>[563901] Bílá<br>[563010] Bílý Kostel ped Nisou                                                          |                  |          |
| Název obce obsahuje text: Tanvald                                                                                           |                  | Vyhledat |
|                                                                                                    | Vybrat           | Storno   |
|                                                                                                    |                  |          |

### Povolení spojení při on-line kontrole

1.Kliknout na tlačítko "On-line kontrola" nebo "Odeslat on-line"

2. Objeví se bezpečnostní upozornění - formulář navazuje spojení do internetu NotAllowedError: Nastavení zabezpečení nedovolují přístup k této vlastnosti nebo metodě

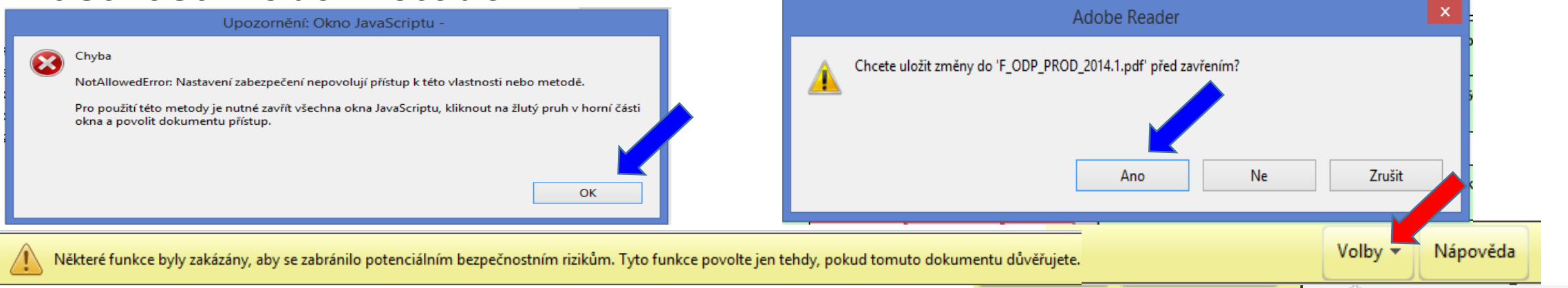

Důvěřovat tomuto dokumentu pouze jedenkrát

#### 3. Kliknout na lištu do sekce "Volby" a zvolit "Důvěřovat tomuto dokumentu pouze jedenkrát" nedávat "Vždy důvěřovat tomuto dokumentu jedenkrát" nedávat "Vždy důvěřovat tomuto dokumentu 4. Znovu klik na tlačítko "On-line kontrola" / "Odeslat on-line" / "Odeslat do datové schránky" 55

### Kontrola údajů v hlášení

- Při on-line kontrole/před odesláním nabízí Uložit PDF
- On-line kontrolu použít <u>před</u> připojením elektronického podpisu
- Při odeslání on-line do ISPOP nebo do datové schránky se nabízí on-line kontrola po zmáčknutí vybraného tlačítka

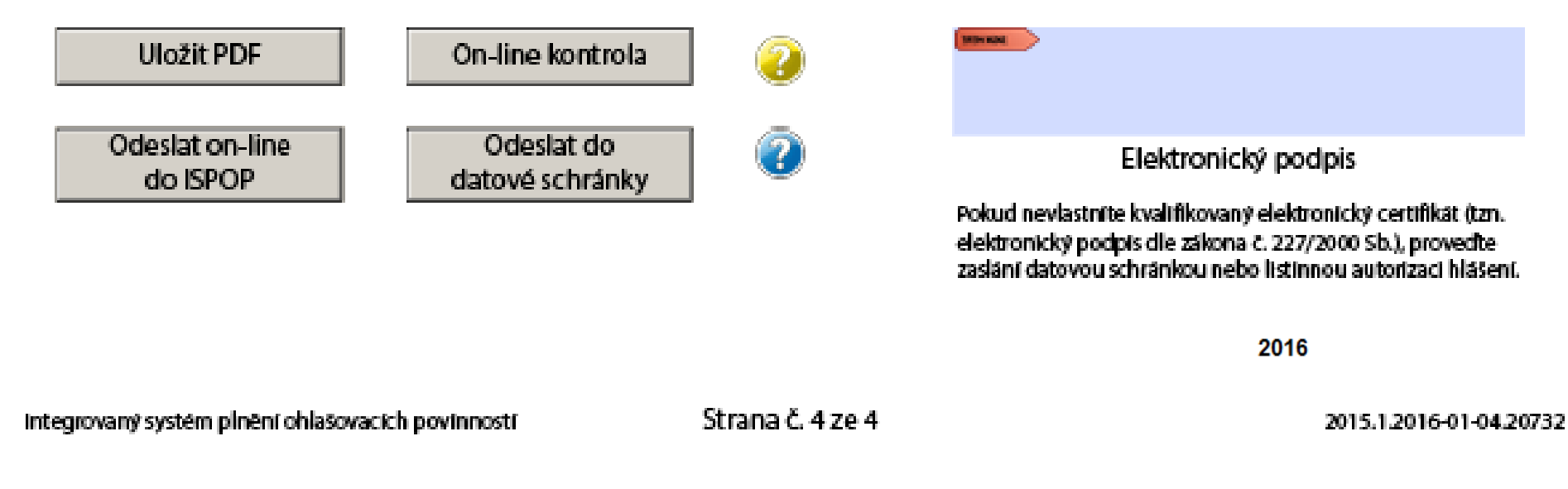

### "On-line kontrola" - chyby hlášení

#### Kontrola hlášení

Při on-line kontrole "On-line kontrola" se nejprve kontrolují povinně vyplňovaná pole – formulář postupně nabízí k odstranění nápovědu
 Po vyplnění povinných polí probíhá tzv. validační kontrola, která upozorní

na 3 typy chyb:

- Validační chyby (zabraňují podání hlášení hlášení nemůže být odesláno; systém by hlášení vyhodnotil jako nezpracovatelné) – pro úspěšné odeslání hlášení musí být všechny chyby opraveny!!!
- Upozornění (<u>nezabraňují</u> podání hlášení jedná se pouze o tzv. kontrolní dotaz)
- Informace (nezabraňují podání hlášení jedná se pouze o informaci pro ohlašovatele)

#### "Odeslat on-line do ISPOP"

Odeslání hlášení tlačítkem "Odeslat on-line do ISPOP,

- Autorizace hlášení kontrola probíhá na <u>příslušnost k subjektu před</u> odesláním hlášení probíhá kontrola na "Oprávněného uživatele"
- **je registrován k subjektu**, za který je podáváno hlášení
- uživatele subjektu zmocněnce, který má v ISPOP schválené platné zmocnění zmocnitele, za který je podáváno hlášení
- **UPOZORNĚNÍ:** Pokud nebude příslušnost v pořádku, hlášení nebude možné odeslat a <u>objeví se informace o validační chybě</u>.

!Neautorizuje se!
Zaznamenat si číslo
ISPOP\_xxxxx

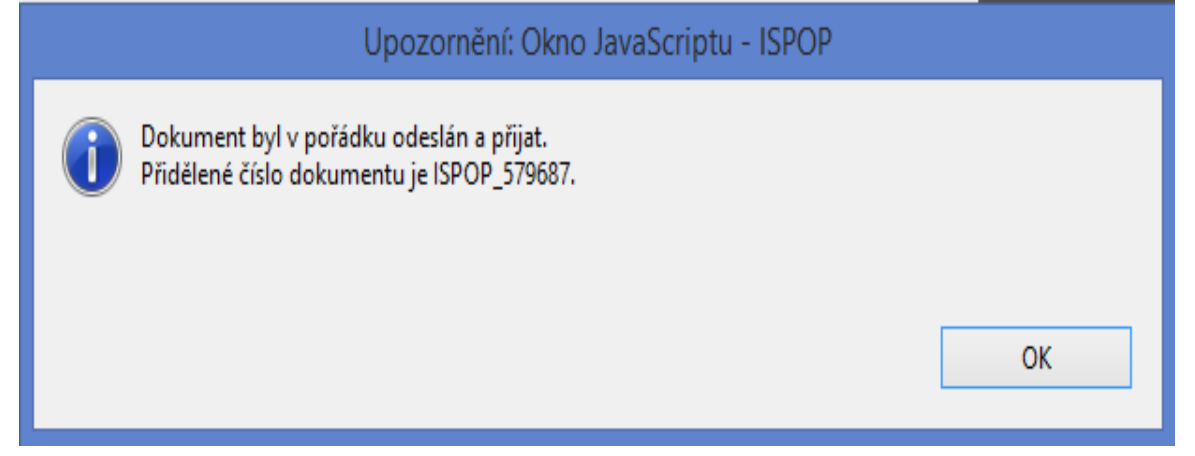

### "Odeslat do datové schránky ISPOP"

#### ► Tlačítkem <u>"Odeslat do datové schránky,</u> nebo

- Odeslání hlášení v příloze datové zprávy přímo z datové schránky
- ▶ Po přijetí hlášení do ISPOP probíhá kontrola na příslušnost datové schránky

datové schránky subjektu, za který je podáváno hlášení nebo

□subjektu Zmocněnce, který má v ISPOP schválené platné zmocnění k subjektu.

**UPOZORNĚNÍ:** Pokud nebude příslušnost v pořádku, bude hlášení vyhodnoceno jako <u>nezpracovatelné z důvodu validační chyby</u>. Info zaslána na **e-mail uvedený v hlášení**!

Na účtu ohlašovatele v doručených hlášeních bude hlášení přiděleno číslo dokumentu (ISPOP\_123456), ale bez Evidenč. čísla hlášení (123456), ve stavu "Není zpracovatelné"

Validní hlášení jsou převedena do stavu "Přiděleno ověřovateli"

#### Autorizace hlášení

Autorizace <u>hlášení</u> zaslaných "on-line" není nutná – <u>validní</u> hlášení je autorizováno "automaticky" systémem ISPOP

- ► Kontrola na příslušnost k subjektu
- Oprávnění uživatele k subjektu (odesl. on-line)

Pokud nebude příslušnost v pořádku, hlášení nebude možné odeslat a <u>na</u> monitoru se objeví informace o validační chybě!

Příslušnost datové schránky k subjektu (odesl. přes DS/příloh datové zprávy) Nezpracovatelné z důvodu validační chyby!

U <u>registrace</u> subjektu "on-line" je listinná autorizace nutná ("Potvrzení" odeslat do 5ti pracovních dnů)

### Vyplnění F\_ODP\_PROD

#### Vyplnit povinná pole formuláře

| Řádné hlášení O Doplněné hlášení     ?                                         |                                                                                                  |
|--------------------------------------------------------------------------------|--------------------------------------------------------------------------------------------------|
| Hlášení o produkci a nakládání s odpady                                        |                                                                                                  |
| Vykazovaný rok 2 0 1 9                                                         |                                                                                                  |
|                                                                                | List č. 1 - Identifikace původce nebo oprávněné osoby                                            |
| Hlášení určeno pro ORP (název) 🥝                                               | Celkový počet stran hlášení 4                                                                    |
| Původce nebo oprávněná osoba - údaje platné k 31.12.2017. Odkaz na RES         | Samostatná provozovna                                                                            |
| OSVC - fyzická osoba s ICO (Fyzická osoba podnikající podle zvláštního zákona) | 🔿 Adresa sz ostatné provozovny je shodná s adresou sídla 🛛 😨                                     |
| ICO: 4 7 7 7 1 9 9 2                                                           | Adres jamostatné provozovny není shodná s adresou sídla                                          |
| Obchodní firma/název/jméno a příjmení: Ing. Eva Směšná                         | ICP ICZ Identifikační číslo zařízení (ICZ): CZL002 Načíst z RZ                                   |
| Jméno: Příjmení:                                                               | Název provozovny:                                                                                |
| Ulice: Jizerská č. p.: 666 č. o.:                                              | Ulice: č. p.: č. o.:                                                                             |
| Obec: Desná                                                                    | Obec:                                                                                            |
| PSC: 4 6 8 6 1                                                                 | PSC:                                                                                             |
| Kód ORP (SOP): 5 1 0 8                                                         | Kód ORP (SOP):                                                                                   |
| ICZÚJ: 5 6 3 5 5 2                                                             | ICZUJ:                                                                                           |
| Datum vyhotovení hlášení:                                                      | Hlášení vyplnil                                                                                  |
| Poznámka k hlášení:                                                            | Jméno: Eva Příjmení: Směšná, Ing.                                                                |
|                                                                                | E-mail: e.smesna@gmail.com                                                                       |
|                                                                                | Tel: + 4 2 0 7 2 8 2 2 0 3 2 3                                                                   |
|                                                                                | Pro zařízení bylo vydáno integrované povolení: 💿 ANO 💿 NE                                        |
|                                                                                | Provozovna je smluvně zapojena do obecního systému sběru a nakládání s komunálními odpady: 🛛 🔹 💌 |
|                                                                                | Obec ohlašuje údaje o obecním systému nakládání s komunálními odpady: 🛛 📃 💌                      |
|                                                                                |                                                                                                  |

# Vyplnění F\_ODP\_PROD

|                   |                            | Zai                 | íazování odpadu          | Množství od   | lpadu (tuny)                   | Kód                  | Partner                                                                                                    |       |   |   |
|-------------------|----------------------------|---------------------|--------------------------|---------------|--------------------------------|----------------------|----------------------------------------------------------------------------------------------------|-------|---|---|
| Pořadové<br>číslo | Katalogové<br>číslo odpadu | Kategorie<br>odpadu | Název druhu odpadu       | Celkem<br>(+) | Z toho dle<br>sloupce 7<br>(-) | způsobu<br>nakládání | ICO, název, adresa a ICZÚJ provozovny                                                                        | Pozn. |   |   |
| 1                 | 2                          | 3                   | 4                        | 5             | 6                              | 7                    | 8                                                                                                    | 9     |   |   |
| 1                 | 150102                     | 0 •                 | Plastové obaly           | 247,64        |                                | B00                  | (Firma) 25333411, ESKO-T s.r.o., 1, Komenského nám. 286/17, 67401,<br>Třebíč, 590266                         |       | x |   |
|                   | 150102                     | о                   | Plastové obały           | 78,16         |                                | B00                  | (Firma) 26892537, PETKA CZ, a.s., 0, U Vlečky 592, 66442, Modřice,<br>583391                                 |       | x |   |
|                   | 150102                     | o                   | Plastové obaly           | 75,75         |                                | B00                  | (Firma) 61776572, Becker Bohemia s.r.o., 1, Nádražní 878, 33141,<br>Královice, 535109                        |       | x |   |
|                   | 150102                     | о                   | Plastové obały           | 57,645        |                                | BOO                  | urma) 26444151, Plastic Technologies & Products s.r.o., CZS00970, Ke<br>Spolaně 4, 27711, Neratovice, 535087 |       | x |   |
|                   | 150102                     | о                   | Plastové obały           | 15,16         |                                | C00                  |                                                                                                    |       | x |   |
|                   | 150102                     | o                   | Plastové obały           |               | 327,21                         | BN7                  | (Zahraniční subjekt) DE, Německo                                                                             |       | x |   |
|                   | 150102                     | о                   | Plastové obaly           |               | 99,421                         | BN7                  | (Zahraniční subjekt) PL, Polsko                                                                              |       | x |   |
|                   | 150102                     | o                   | Plastové obaly           |               | 11,34                          | BN3                  | (Firma) 26892537, PETKA CZ, a.s., 0, U Vlečky 592, 66442, Modřice,<br>583391                                 |       | x |   |
|                   | 150102                     | о                   | Plastové obały           |               | 11,204                         | BN3                  | (Firma) 49814125, ecorec Česko s.r.o., 0, Tovární 296, 53804,<br>Prachovice, 572071                          |       | x |   |
|                   | 150102                     | о                   | Plastové obaly           |               | 10,02                          | BN3                  | yrma) 25509233, TRI PYRAMIDY s.r.o., 1, , 58601, Velké Meziříčí,<br>397007                                   |       | x |   |
|                   | 150102                     | 0                   | Plastové obały           |               | 15,16                          | СN3                  | (Firma) 25333411, ESKO-T s.r.o., 1, Komenského nám. 286/17, 67401,<br>Třebíč, 590266                         |       | x | x |
| +                 | Přidat řádek               | stejného k          | atalogového čísla odpadu |               |                                |                      |                                                                                                    |       |   |   |

#### Zadávání údajů "Partner"

#### ► "tlačítka,, F\_ODP\_PROD

- 1. list vybrat, zda ohlašujete za svou živnostenskou provozovnu (IČP) / za odpadové zařízení s povolením (IČZ) "Načíst z RZ"
- 2. list při zadávání partnerů "Přidat partnera"
  - □vybrat typ partnera (firma, obec, zahraniční...)
  - Uvybrat, zda je to partner s IČP / s IČZ + zadat IČO; po zadání IČZ tlačítko "Načíst z RZ"
  - k zadanému IČO partnera s IČP neexistuje tlačítko "Načíst z RES, nutno zadat ručně název, adresu provozovny i sídla z RES k 31.12.2019

### Zadání subjektu partnera

| Okno JavaScriptu                                                                             |                                                                                                    | X                                                                                                    |                                                       |                                |
|----------------------------------------------------------------------------------------------|----------------------------------------------------------------------------------------------------|----------------------------------------------------------------------------------------------------|-------------------------------------------------------|--------------------------------|
| Výběr partnera<br>Všechny typy partnerů<br>Firma: Subjekt bez IČO: Občan obce<br>IČO: Název: | : 🔘 Obec: 🔘 Zahraniční si                                                                                                    | ubjekt:<br>Vyhledat v seznamu partnerů                                                                                                    |                                                       |                                |
|                                                                                              |                                                                                                    | tu                                                                                                    |                                                       |                                |
| Přidat partnera Upravit partnera Odebrat                                                     | <ul> <li>Editace partnera</li> <li>Firma:</li> <li>Subject bez 1č0</li> <li>Občan obce:</li> <li>Obec:</li> <li>Zahraniční subjekt:</li> </ul> | <ul> <li>Identifikační číslo provozovny (IČP) *<br/>IČO: * 63146746</li> <li>Obchodní firma/název/jméno a příjmení: *<br/>Ulice, č.p./č.o.:</li> <li>Místo: *</li> <li>Vybrat ZÚJ IČZÚJ: *</li> <li>PSČ:</li> <li>Vybrat stát Stát název: *</li> <li>* jsou povinné údaje</li> </ul> | Identifikační číslo zařízení (IČZ) *      Stát kód: * | Načti údaje z RZ<br>CZL00212 ? |
|                                                                                              |                                                                                                    |                                                                                                    |                                                       | Přidat partnera Storno         |
|                                                                                              | Pozor: Okno JavaScriptu                                                                                                    |                                                                                                    |                                                       |                                |

#### Statistická hlášení

ODP 5-01 Roční výkaz o odpadech a druhotných surovinách do 3.3.
 ŽP 1-01 Roční výkaz o výdajích na ochranu životního prostředí do 31.3.
 Český statistický úřad <u>www.czso.cz</u>

Klik na "Výkazy, sběr dat" a Výkazy podle IČO

Určující pro zpravodajskou povinnost je dopis s Oznámením o zpravodajské povinnosti vůči ČSÚ

#### Informace k výkaznické povinnosti

- ► E-mail:<u>vykazy@czso.cz</u>
- ► Telefon HelpDesk: 234 292 561
- E-mail HelpDesk: <u>helpdesk@asseco-ce.com</u>

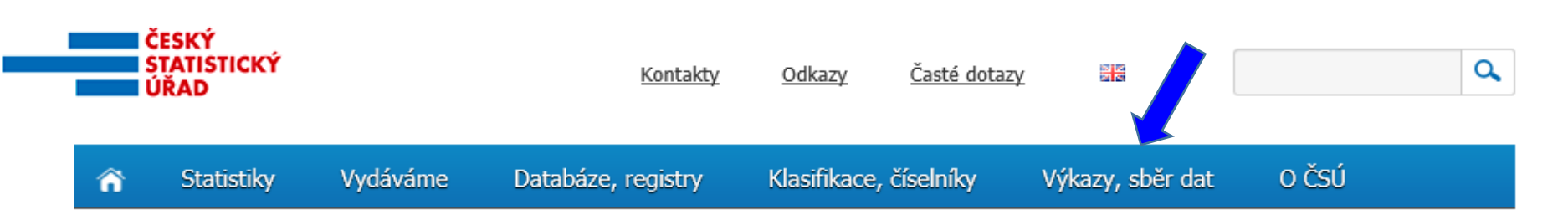

#### **F\_ODP\_ZARIZENI**

| Rádné hlášení O Doplněné hlášení                                                                                                    | List č. 2: Ohlášení údajů o provozu zařízení ke sběru a vý pu, využívání a odstraňování odpadů 🛛 👔                               |
|----------------------------------------------------------------------------------------------------|----------------------------------------------------------------------------------------------------|
| Hlášení údajů o zařízení ke sběru a výkupu, využívání a odstraňování odpadů, zařaní podle § 14 odst. 2 zákona a malých zařízení podle § 33b odst. 1 zákona | Hlášení o zařízení provozovaném podle § 14 odst. 1 zákona po integrovaného povolení                                              |
| Vykazovaný rok 2 0 1 9                                                                                                    | Identifikační číslo zařízení (IČZ):                                                                                              |
| Listenfurtene pro kraitek útad                                                                                                    | Vyberte údaj o provozu zařízení: Datum                                                                                           |
|                                                                                                    |                                                                                                    |
| List č. 1: identifikační údaje ohlašovatele                                                                                                    |                                                                                                    |
| Ohlašovatel                                                                                                    |                                                                                                    |
| Typ ohlašovatele OSVC - fyzická osoba s ICO                                                                                                    | List č. 3b: Ohlášení údajů o provozu zařízení podle § 14 odst. 2 zákona a malých zařízení podle § 33b zákona 🛛 👰                 |
| Obchodní firma/název/jméno a příjmení Ing. Eva Směšná                                                                                                    | (použití upravených kalů na zemědělské půdě)                                                                                     |
| ICO 4 7 7 7 1 9 9 2                                                                                                    | Hiaseni o zarizeni podre § 14 odst. 2 zakona a marych zarizeni podre § 330 odst. 1 zakona                                        |
| Jméno:                                                                                                    | Jedná se o první ohlášení za účelem získání identifikačního čísla zařízení (IČZ):                                                |
| Příjmení:                                                                                                    | C Ano C Ne                                                                                                    |
| Adresa                                                                                                    | Identifikační číslo zařízení (IČZ):                                                                                              |
| Ulice Jizerská Č. p. 666 Č. o.                                                                                                    |                                                                                                    |
| Obec Desná                                                                                                    | Vyberte údaj o provozu zařízení: Datum                                                                                           |
| PSC 4 6 8 6 1 ICZUJ 5 6 3 5 2                                                                                                    | Při prvním ohlášení nebo změně *:                                                                                                |
| Hlášení vyplnil:                                                                                                    | Místní název (název provozovny):                                                                                                 |
| Jméno: Eva Příjmení: Směšná, Ing.                                                                                                    | 🔘 Používání upravených kalů bez jejich dočasného uložení 🛛 🔘 Používání upravených kalů s jejich dočasným uložením                |
| E-mail: e.smesna@gmail.com Tel.: + 4 2 0 7 2 8 2 2 0 3 2 3                                                                                                 |                                                                                                    |
| Datum vyhotovení hlášení: 11.1.2018                                                                                                    | Ulice C. p. C. o.                                                                                                    |
|                                                                                                    | Obec                                                                                                    |
| Hlášení o zařízení provozovaném podle:                                                                                                    | PSC ICZUJ ICZUJ III                                                                                                    |
| 💿 § 14 odst. 1 zákona nebo integrovaného povolení                                                                                                    | Zeměpisné souřadnice přibližného středu místa stacionárního zařízení:                                                            |
| § 14 odst. 2 zákona                                                                                                    | Zeměpisná šířka (N) ° ′ •                                                                                                    |
|                                                                                                    | Zeměpisná délka (E) ° ' •                                                                                                    |
| § 14 odst. 2 zákona (použití upravených kalů na zemědělské půdě)                                                                                           |                                                                                                    |
|                                                                                                    | *) Vyplňuje se povinně pouze v případě, že se jedná o první ohlášení provozu zařízení podle § 14 odst. 2 a malého zařízení podle |

00

§33b odst. 1 zákona. V případě ohlášení změny se vyplňují aktuální údaje pouze u těch položek, u kterých došlo ke změně.

#### Ohlášení dopravce

#### ► Formulář F\_ODP\_DO (Příloha č. 27 vyhl. 383/2001 Sb.)

| Rádné h       | lášení   | $\bigcirc$ | Dop  | Iněné | é hláše | ení   | ?       |       |       |       |       |   |   |       |     |         |     |       |   |   |   |   |
|---------------|----------|------------|------|-------|---------|-------|---------|-------|-------|-------|-------|---|---|-------|-----|---------|-----|-------|---|---|---|---|
| Údaje o dopi  | ravci od | ipadi      | ì    |       |         |       |         |       |       |       |       |   |   |       |     |         |     |       |   |   |   |   |
| Vykazovaný    | rok      | 2          | 0    | 1     | 9       |       |         |       |       |       |       |   |   |       |     |         |     |       |   |   |   |   |
| Hlášení určen | o pro k  | rajský     | úřac | d:    | Lit     | oerec | :ký kra | aj    |       |       |       |   |   |       |     |         |     |       |   |   |   |   |
| Ohlašovatel   |          |            |      |       |         |       |         |       |       |       |       |   |   |       |     |         |     |       |   |   | ( | ? |
| Typ ohlašova  | atele:   |            |      |       |         |       | OSV     | Č-fy  | zická | osoba | s IČO |   |   |       |     |         |     |       |   |   |   |   |
| IČO:          |          |            |      |       |         |       | 4       | 7     | 7     | 7 1   | 9     | 9 | 2 |       |     |         |     |       |   |   |   |   |
| Obchodní fir  | ma/ná    | izev /     | jmé  | no a  | příjm   | ení:  | ing.    | Eva S | smēšn | á     |       |   |   |       |     |         |     |       |   |   |   |   |
| Jméno:        |          |            |      |       |         |       |         |       |       |       |       |   |   |       |     |         |     |       |   |   |   |   |
| Příjmení:     |          |            |      |       |         |       |         |       |       |       |       |   |   |       |     |         |     |       |   |   |   |   |
| Adresa        |          |            |      |       |         |       |         |       |       |       |       |   |   |       |     |         |     |       |   |   |   |   |
| Ulice         |          | Jize       | rská |       |         |       |         |       |       |       |       |   |   | č. p. | 66  | 56      |     | č. o. |   |   |   |   |
| Obec          |          | Des        | ná   |       |         |       |         |       |       |       |       |   |   |       |     |         |     |       |   |   |   |   |
| PSČ           |          | 4          | 6    | 8     | 6       | 1     |         |       |       | ιčzύ  | J     |   |   |       |     | 5       | 6   | 3     | 5 | 5 | ; | 2 |
|               |          |            |      |       |         |       |         |       |       |       |       |   |   |       |     |         |     |       |   |   |   |   |
| Hlášení vypli | nil:     |            |      |       |         |       |         |       |       | _     |       |   |   |       |     |         |     |       |   |   |   |   |
| Jméno:        |          |            |      | Eva   | 1       |       |         |       |       | Příjm | ení:  |   |   |       | Smě | šná, Ir | ıg. |       |   |   |   |   |
| E-mail:       | e.sme    | sna@       | gma  | il.co | m       |       |         |       |       | Tel.: | +     | 4 | 2 | 0     | 7   | 2 8     | 2   | 2     | 0 | 3 | 2 | 3 |
| Datum vyho    | tovení l | nláše      | ní:  |       |         |       | 21.1    | 1.201 | 8     |       |       |   |   |       |     |         |     |       |   |   |   |   |
|               |          |            |      |       |         |       |         |       |       |       |       |   |   |       |     |         |     |       |   |   |   |   |

| /yberte údaj o činnosti: | •                                                                                                    | Datum |  |
|--------------------------|----------------------------------------------------------------------------------------------------|-------|--|
|                          | Datum zahájení činnosti<br>Datum přerušení činnosti<br>Datum obnovení činnosti<br>Datum ukončení činnosti |       |  |
|                          |                                                                                                    |       |  |

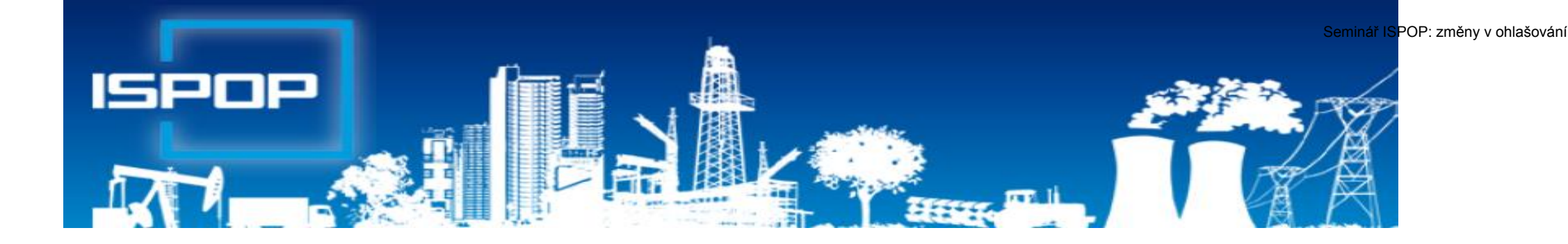

### Agenda obalů (individuální plnění povinností)

# Roční výkaz o obalech

#### Roční výkaz o obalech a odpadech z obalů za rok 2019 (F\_ODP\_RV)

- ► Nevybírá se komu se zasílá automaticky je určen CENIA
- ► Vyplňuje se <u>za celý subjekt</u>, ne podle provozoven, kde se obaly používají
- ▶ Registrační číslo dle Seznamu osob: př. 0176/550/148/06

http://www.mzp.cz/www/regobaly.nsf

►Výběr typu ohlašovaných obalů uváděných na trh

- Jednocestné obaly (příloha č.3)
- ► Opakovaně použitelné obaly a jednocestné obaly (příloha č.2 a 3)

► Opakovaně použitelné obaly (příloha č.2)

- Zjednodušená evidence (příloha č. 4 do 300kg ročně)
- Oznámení o splnění podmínek uvedených v § 15a zákona o obalech

# Vyplňování zjednodušené evidence

- Sloupec 1: <u>Celková hmotnost obalů, které byly osobou vyrobeny a následně uvedeny na trh v ČR nebo vyvezeny z ČR</u>; do údaje se nezapočítává hmotnost obalů, které byly vyrobeny avšak tvoří např. skladové zásoby + Celková hmotnost obalů dovezených ze států mimo EU + Celková hmotnost obalů přepravených ze států EU do ČR Celková hmotnost obalů vyvezených z ČR bez ohledu na to, zda do státu EU nebo do státu mimo EU + Celková hmotnost obalů nakoupených v ČR a dále distribuovaných v daném roce v ČR
- Sloupec 2: Celková hmotnost obalů, <u>uvedených osobou na trh nebo do oběhu,</u> pro které byla povinnost zajištěna dodavatelem nebo přenesena na odběratele ve smyslu § 13 odst. 1 písm. b), nebo pro které byla povinnost zajištěna AOS
- Sloupec 3: Celková hmotnost odpadů z obalů, které byly <u>recyklovány</u>
- Sloupec 4: Celková hmotnost odpadů z obalů, které byly využity vč. recyklace
- Za vedení v Seznamu osob se dle § 30 zákona platí evidenční poplatek 800 Kč vždy do 15. února následujícího kalendářního rok na B.Ú. SFŽP

?

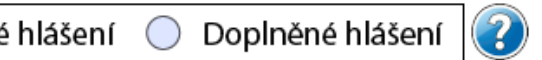

#### $oldsymbol{O}$ Řádné hlášení

#### Roční výkaz o obalech a odpadech z obalů za rok

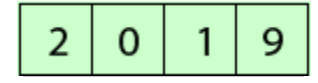

Jednocestné obaly (příloha č.3)

- Opakovaně použitelné obaly a jednocestné obaly (příloha č.2 a 3)
- Opakovaně použitelné obaly (příloha č.2)
- Zjednodušená evidence (příloha č.4 do 300kg ročně)
- Oznámení o splnění podmínek uvedených v § 15a zákona o obalech

| Ohlašovatel      |       |       |       |      |       |    | (? | )? | 9        | ci vy                                    | plnil | :     |        |       |         |       |      |          |       |       |     |   |      |
|------------------|-------|-------|-------|------|-------|----|----|----|----------|------------------------------------------|-------|-------|--------|-------|---------|-------|------|----------|-------|-------|-----|---|------|
| Typ ohlašovatele | OSV   | Č     |       |      |       |    |    | •  |          | Eva                                      | a     |       |        | F     | Příjm   | iení: | Sn   | něšn     | á, In | g.    |     |   |      |
| Jméno            |       |       |       |      |       |    |    |    | E-mail:  | e.si                                     | mes   | na@   | gma    | il.co | m       |       |      |          |       |       |     |   |      |
| Příjmení         |       |       |       |      |       |    |    |    | Tel.:    | +                                        | 4     | 2     | 0      | 7     | 2       | 8     | 2    | 2        | 0     | 3     | 2   | 3 | NOI! |
| Název            | Ing.  | Eva S | směšr | ná   |       |    |    |    | Fax.:    | +                                        | 4     | 2     | 0      |       |         |       |      |          |       |       |     |   |      |
| IČO              | 4     | 7     | 7     | 7    | 1     | 9  | 9  | 2  | Datum    | vyho                                     | otov  | ení   | lokl   | adu:  |         |       |      |          |       |       |     |   |      |
| Adresa           |       |       |       |      |       |    | -  |    | Za sprá  | vnost                                    | t odp | ovíd  | á, raz | zítko | a po    | dpis  |      |          |       |       |     |   |      |
| Ulice            | Jizer | ská   |       |      |       |    |    |    |          | Za corávnost odnovídá, razítko a podnist |       |       |        |       |         |       |      |          |       |       |     |   |      |
| Číslo popisné    | 666   |       | Číslo | orie | ntačr | ní |    |    |          |                                          |       |       |        | Ľ     | ca spra | WHOSE | oupo | viua, ia | ZILKO | a pou | pis |   |      |
| Obec             | Desi  | ná    |       |      |       |    |    |    |          |                                          |       |       |        |       |         |       |      |          |       |       |     |   |      |
| PSČ              | 4     | 6     | 8     | 6    | 1     |    |    |    |          |                                          |       |       |        |       |         |       |      |          |       |       |     |   |      |
| IČZÚJ            | 5     | 6     | 3     | 5    | 5     | 2  |    |    | Registra | ační č                                   | íslo  | dle S | ezna   | mu o  | osob:   |       |      |          |       |       |     |   |      |
|                  |       |       |       |      |       |    |    |    |          |                                          |       |       |        |       |         |       |      |          |       |       |     |   | 71   |

K formuláři je možné připojit elektronický podpis.

LIBRYA TIL OBALL

### Oznámení o splnění podmínek § 15a

Ohlašujeme, že společnost lng. Eva Směšná s IČO 47771992 v roce 2019 splnila podmínky uvedené v § 15a zákona o obalech, tj. celkové množství obalů uvedených na trh nebo do oběhu za kalendářní rok nepřekročilo 300 kg a zároveň roční obrat nepřekročil 4 500 000 Kč.

Osoba, která splňuje obě podmínky uvedené v § 15a zákona o obalech (dále jen podmínky § 15a) nemusí plnit povinnosti uvedené v § 10 – 15 zákona o obalech. Nemusí tedy ani být evidována v Seznamu osob ve smyslu § 14 zákona o obalech vedeném Ministerstvem životního prostředí. Pokud ale osoba předpokládá, že v budoucnosti podmínky § 15a již plnit nebude, může v Seznamu osob nadále setrvat. Přejete si být v Seznamu osob nadále vedeni, přestože splňujete obě podmínky § 15a?

Ano, v Seznamu osob chci být i nadále veden/a.

Pokud zvolíte setrvání v Seznamu osob, neboť předpokládáte, že v budoucnosti podmínky § 15a již nebudou ze strany Vaší společnosti plněny, posílejte prostřednictvím www.ispop.cz každoročně řádné hlášení o obalech a odpadech z obalů a o způsobech nakládání s nimi nebo oznámení o splnění podmínek uvedených v § 15a zákona o obalech, přestože ze zákona zasílat evidenci při splnění podmínek § 15a nemusíte. Pokud totiž osoba MZP splnění podmínek §15a neoznámí, MZP se o této skutečnosti nedozví a vzniká podezření z neplnění povinností vyplývajích ze zákona o obalech. Upozorňujeme, že za vedení v Seznamu osob se dle § 30 zákona o obalech platí evidenční poplatek 800 Kč vždy do 15. února následujícího kalendářního roku.

Ne, požaduji zrušit zápis v Seznamu osob.

Pokud zvolíte zrušení zápisu v Seznamu osob, Vaše společnost bude vyřazena z evidence Seznamu osob vedeném Ministerstvem životního prostředí. Pokud budete v budoucnu podmínky § 15a i nadále splňovat, nemusíte v příštích letech již zasílat hlášení prostřednictvím www.ispop.cz. Po provedení zrušení zápisu Vaší společnosti v Seznamu osob obdržíte od MŽP úřední dopis oznamující tuto skutečnost. Upozorňujeme, že evidenční poplatky se vztahují k vedení v Seznamu osob za každý započatý rok, je tedy případně nezbytné evidenční poplatky doplatit za veškeré roky, po které byla Vaše společnost vedena v Seznamu osob, pokud za ně již nebylo zaplaceno. Dále upozorňujeme, že pokud v budoucnu Vaše společnost překročí množství 300 kg uvedených na trh nebo do oběhu nebo překročí roční obrat 4 500 000 Kč (přičemž bude nadále uvádět obaly na trh nebo do oběhu), musí do 60 dnů podat Ministerstvu životního prostředí návrh na zápis do Seznamu osob a znovu zaplatit registrační poplatek 800 Kč případně uzavřít smlouvu o sdruženém plnění s autorizovanou obalovou společností.
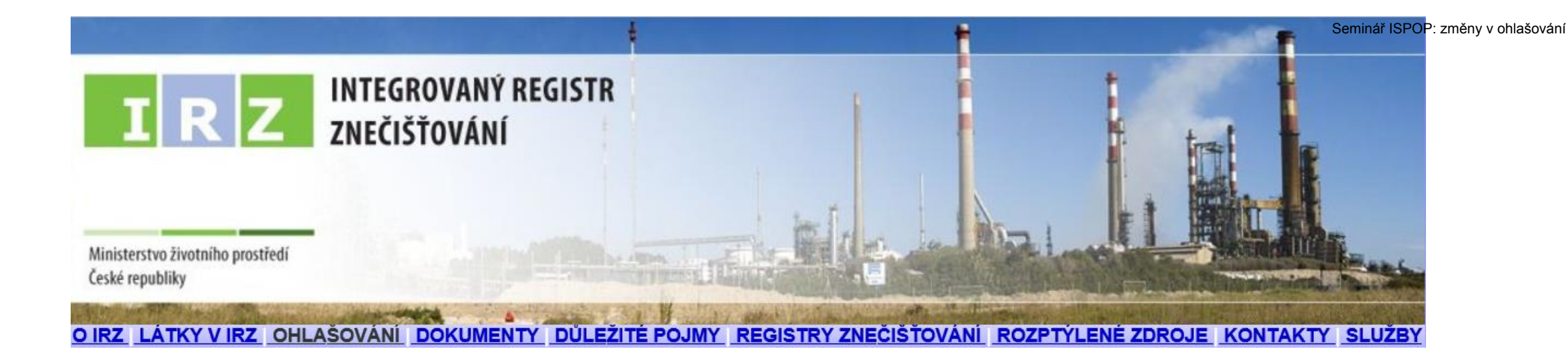

### Ohlašování do IRZ

## Právní předpisy

NEPaR č. 166/2006, kterým se zřizuje evropský registr úniků a přenosů

- ► Zákon č. 25/2008 Sb., o IRZ a ISPOP; změna od 1.9.2016
- NV č. 145/2008 Sb. kťeré stanoví seznám znečišťujících látek (26) a prahových hodnot a údaje požadované pro ohlašování do ISPOP – připravuje se novela s ohledem na níže uvedené EU předpisy
- NEPaR č. 2019/1010 o sladění povinností podávání zpráv v oblasti právních předpisů souvisejících s politikou ŽP......
  - ▶ Ruší Přílohu III a termíny předávání údajů do E\_PRTR uvádí se v rozhodnutí
- Prováděcí rozhodnutí Komise 2019/1741, kterým se stanoví formát a četnost údajů, které mají členské státy poskytovat pro účely ohlašování podle nařízení č. 166/2006 dopad na obsah formuláře, př. od r. 2021 povinně údaj o objemu výroby, identifikovat stav provozovny

**IRZ** = veřejně přístupná <u>databáze provozoven</u>, za které je ohlašováno vyprodukované množství **znečištění**, jež překročilo stanovenou mez

► Provozovatelem IRŽ je CENIA

Kontrolu plnění ohlašovací povinnosti do IRZ provádí ČIŽP

## Integrovaný registr znečištění

V IRZ je sledováno 93 různých ZL ve všech typech úniků a přenosů dle stanovené prahové hodnoty (množství látky v kg/kalendářní rok)

### Rozdělení sledovaných látek v jednotlivých typech úniků či přenosů

- ▶v únicích do ovzduší 62 látek (Příl. č. 1 NV 2 ZL+prahy; příloha II N 166/2006)
- ▶v únicích do vody 71 látek, (příloha II NEPaR (ES) č. 166/2006)
- ▶v únicích do půdy 61 látek, (příloha II NEPaR (ES) č. 166/2006)
- ▶v přenosech v odpadních vodách 71 látek, (příloha II NEPaR (ES) č. 166/2006)
- v přenosech v odpadech 26 látek (Příloha č. 2 NV 145/2008 ZL + prah. hodnoty)

Do IRZ je ohlašovaná také produkce odpadu předávaného mimo provozovnu dle limitů (N 166/2006)

u nebezpečného odpadu - >2 t/rok

u ostatního odpadu - > 2000 t/rok

## **Definice provozovny IRZ**

Provozovatel každé provozovny, která vykonává jednu nebo více činností uvedených v příloze l nad příslušné prahové hodnoty pro kapacitu stanovené v uvedené příloze, ohlásí každoročně množství následujících úniků a přenosů spolu s uvedením, zda se jedná o informace založené na měření, výpočtu či odhadu (Nařízení 166/2006):

a) **úniky** jakékoliv ZL uvedené v <u>příloze II</u> do <u>ovzduší, vody a půdy</u>, u které byla <u>překročena příslušná prahová hodnota</u> stanovená v příloze II;

b) **přenosy** <u>nebezpečných odpadů překračující 2 t</u>uny za rok nebo <u>ostatních</u> <u>od</u>padů <u>překračující 2 000 tun</u> za rok **mimo lokalitu** 

c) přenosy ZL uvedené v <u>příloze II a obsažené v odpadních vodách určených k</u> <u>čištění mimo lokalitu</u>, u které byla překročena prahová hodnota stanovená <u>v</u> <u>příloze II, sloupci 1b</u>

"Provozovnu tvoří jedna nebo více <u>stacionárních technických jednotek</u> provozovaných <u>v jedné lokalitě</u>, v níž je prováděna <u>činnost</u> se stanovenou <u>prahovou hodnotou pro kapacitu</u> uvedená v příloze č. 1 k zákonu 25/2008 Sb.)

## Kdo je ohlašovatelem do IRZ - rekapitulace

► 1.Vznik ohlašovací povinnosti je ve vztahu k IRZ vázán na předpoklady

- existence provozovny se zeměpisnými souřadnicemi
- existence úniků do ovzduší/půdy/vody nebo přenosů odpady/odpadními vodami mimo provozovnu
- překročení stanovených ohlašovacích prahů za příslušný ohlašovací rok!!!
- 2. Osoba, která provozuje IRZ provozovnu uvedenou v Příloze I/1 v případě překročení prahových hodnot pro kapacitu
- 3.Sledovat znečištění úniky vybraných sledovaných látek do ovzduší, vody a půdy, + přenosy ZL v odpadních vodách a v odpadech, a přenosy množství odpadů ostatních i nebezpečných
- 4.Stanovená mez <u>ohlašovací práh</u>, který pokud je u <u>dané</u> ohlašované látky či odpadů během roku <u>překročen</u>, vzniká provozovateli zařízení povinnost je ohlásit do IRZ

### Agenda IRZ

- Registrace nové provozovny IRZ <u>podmínka</u> pro stažení formuláře IRZ <u>vybrat</u> alespoň jednu <u>z činností dle přílohy 1 N 166/2006 nebo</u> zákona o IRZ; *viz. kap.* 7.5.1 Registrace provozovny v Manuálu (přiděleno IČP)
- V záložce Provozovny IRZ/Správa provozoven/Záznamy se <u>zobrazuje sloupec Adresní místo (RÚIAN) – přesná identifikace adresy vedená v</u> RÚIAN <u>http://vdp.cuzk.cz/vdp/ruian/adresnimista/vyhledej</u>
- Stažení formuláře IRZ u již registrovaných provozoven podmínkou stažení je uvedení činností viz. kap. 7.5.3.2 Změna údajů provozovny IRZ
- Údaje v zeleně označených polích formuláře nelze editovat "natahují" se z údajů zadaných při registraci IRZ nové provozovny. Aktualizaci lze provést v uživatelském účtu Provozovny IRZ/Správa provozoven

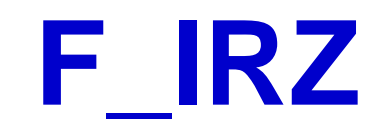

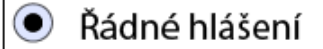

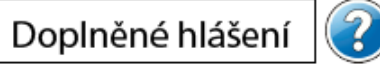

Vyplněná pole nelze v této části formuláře upravovat. Údaje pochází z registrace v informačním systému ISPOP. Pokud si přejete údaje změnit, je třeba nejprve požádat o změnu nebo úpravu registrace provozovny nebo organizace.

#### Základní údaje

| Stát               |                                |   |   |   |   |   |   |   |   |  | Ohlašovací rok |
|--------------------|--------------------------------|---|---|---|---|---|---|---|---|--|----------------|
| Česká republika    |                                |   |   |   |   |   |   |   |   |  |                |
| Typ subjektu:      | IČO                            | 4 | 9 | 2 | 8 | 5 | 8 | 9 | 1 |  |                |
| Název:             | B R U K O V , spol. s r.o.     |   |   |   |   |   |   |   |   |  |                |
| Sídlo subjektu:    | Cukrovarská 168, 50303 Smiřice |   |   |   |   |   |   |   |   |  |                |
| Webová adresa ohla | išujícího subjektu:            |   |   |   |   |   |   |   |   |  |                |
| http(s)://         |                                |   |   |   |   |   |   |   |   |  |                |

#### Základní údaje o provozovně

| Identifikační číslo provozovny (IČP) | Název provozovny |
|--------------------------------------|------------------|
| CZ01166869                           | BRUKOV           |

#### Zeměpisné souřadnice provozovny

Zeměpisné souřadnice provozovny ve formátu S-JTSK lze vyhledat na Portálu veřejné správy pod odkazem http://geoportal.cenia.cz.

 $\bigcirc$ 

#### Zeměpisné souřadnice provozovny ve formátu WGS lze zjistit pomocí GPS navigace nebo na mapě pod odkazem http://www.mapy.cz.

| JTSK Y: <431000,905000> | JTSK X: <935000, 1228000> | WGS-84 šířka | a: <4 | 8, 51> |   |       | WGS-84 délka: <12, 18> |    |   |    |   |       |   |
|-------------------------|---------------------------|--------------|-------|--------|---|-------|------------------------|----|---|----|---|-------|---|
| 638 450                 | 1 032 804                 | 50           | 0     | 17     | ' | 51,14 | =                      | 15 | 0 | 51 | ' | 10,28 | " |

#### Adresa provozovny

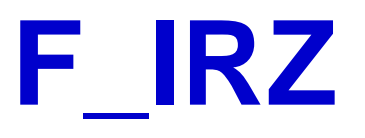

- List 1 identifikační údaje natahované z registrovaných údajů, IP (PID), údaje o ohlašovateli (jméno, příjmení, tel, mail), datum odeslání hlášení
- List 2 činnosti provozovny (E-PRTR/činnost mimo oblast E\_PRTR název vlastní činnosti; počet zařízení; kód IPPC má-li IP nebo 0 při vlastní činnosti)

#### Činnosti provozovny

Provozovna má E-PRTR činnost

Činnosti E-PRTR

| Kód    | Kód  | Počet    | Hlavní  |
|--------|------|----------|---------|
| E-PRTR | IPPC | zařízení | činnost |

Činnosti dle přílohy zákona o IRZ

| Náz  | izev činnosti                                                                                                    | Počet zařízení | Hlavní činnost |
|------|----------------------------------------------------------------------------------------------------|----------------|----------------|
| [2.2 | 21] Výroba kovových nádrží a zásobníků, je-li objem lázní pro povrchovou úpravu od 15 m3 do 30 m3; o spotřebě ro |                | ۲              |

- List 3 úniky do ovzduší, do vody, do půdy (ZL, množství, havarijní únik, metoda zjišťování)
- List 4 přenosy látek v odpadních vodách, v odpadech, metoda zjišťování)
- List 5 přenosy odpadu mimo provozovnu (pouze nadlimitní množství; postup zpracování, předání, metoda zjišťování, IČO osoby)

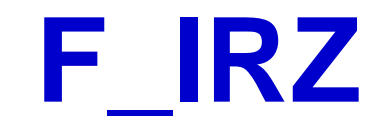

| <b>Úniky do ovzduší</b><br>Přidat látku |                                                                                             |              |                        | Ć                    | ?                    |          |  |
|-----------------------------------------|---------------------------------------------------------------------------------------------|--------------|------------------------|----------------------|----------------------|----------|--|
| <b>Úniky do vody</b><br>Přidat látku    |                                                                                             |              |                        | Ć                    | ?                    |          |  |
| <b>Úniky do půdy</b><br>Přidat látku    | <b>Přenosy látek v odpadních vodách</b><br>Přidat látku                                     |              |                        |                      |                      | <b>U</b> |  |
|                                         | Přenosy látek v odpadech                                                                    |              |                        |                      |                      | ?        |  |
|                                         | Název látky                                                                                 | Mno<br>(v ke | ožství látky<br>g/rok) | Postup<br>zpracování | Metoda<br>zjišťování |          |  |
|                                         | Xyleny<br>Jiná ▼ OTH ▼<br>Přidat metodiku<br>Osoba provádějící využití/odstranění IČO osoby | •            |                        | D                    | Výpočet (C)          | ▼ X      |  |
|                                         | Tuzemská osoba 🔽 2 5 9 6 2 9 7 3<br>Přidat osobu                                            |              |                        |                      |                      |          |  |

(

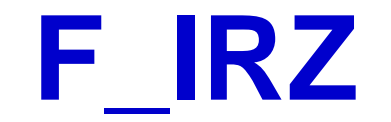

#### Přenosy odpadu mimo provozovnu

Ostatní odpad

Přidat množství

Součet množství ostatní (v t/rok)

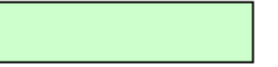

#### Nebezpečný odpad

| Množství odpadu (v t/rok)    | Postup zpracovár | ní (R/D) | Předán mimo ČR | Metoda zjišťování |  |
|------------------------------|------------------|----------|----------------|-------------------|--|
|                              | D                | -        | Ne 🔻           | Měření (M) 🛛 🔻    |  |
| Vážení 🗾                     | -                |          | -              | -                 |  |
| Přidat metodiku              |                  |          |                |                   |  |
| IČO osoby provádějící využit | í/odstranění     |          |                |                   |  |
| 2 5 9 6 2                    | 9 7 3            |          |                |                   |  |
|                              |                  |          |                |                   |  |

### Nová funkce formuláře

Uveďte další informace, které byste nám rádi sdělili. Je možné vložit i přílohu. Tyto informace nebudou veřejné. Pokud chcete něco sdělit veřejnosti, je možné využít pole na první straně formuláře s názvem "Další sdělení v mateřském jazyce": zbývá 2048 znaků

Dokumenty (ekologické certifikáty, ekologické ceny atd.)

info@envigroup.cz

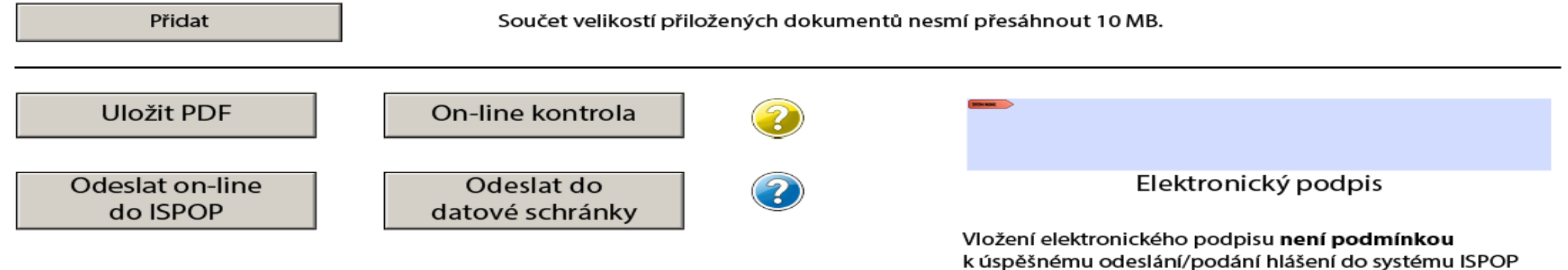

### Shrnutí zásad pro úspěšné podání hlášení

- Zaregistrovat subjekt (původce/oprávněná osoba),
- mít funkční přístupové údaje (uživatelské jméno a heslo)
- ► aktualizovat údaje o subjektu, provozovnách, uživatelích účtu
- ► vyplnit všechna povinná pole (červeně orámovaná).
- ▶ údaje na Listu č. 1 musí odpovídat údajům uvedeným v RES, k 31. 12. 2019
- Po stisknutí tlačítka "On-line kontrola" se musí objevit "On-line kontrola proběhla v pořádku." nebo může být uveden výsledek typu: "Upozornění (nezabraňující podání hlášení)".
- Po stisknutí tlačítka "On-line kontrola" se nesmí objevit "Validační chyby". Pokud se "Validační chyby" objeví, není možné hlášení do systému odeslat = nebude zpracováno. Validační chyby se musí před odesláním do systému opravit.

## Roční výkaz o obalech

### Roční výkaz o obalech a odpadech z obalů za rok 2018 (F\_ODP\_RV)

- ► Nevybírá se komu se zasílá automaticky je určen CENIA
- ► Vyplňuje se za celý subjekt, ne podle provozoven, kde se obaly používají
- ▶ Registrační číslo dle Seznamu osob: př. 0176/550/148/06

### http://www.mzp.cz/www/regobaly.nsf

Výběr typu ohlašovaných obalů uváděných na trh

- Jednocestné obaly (příloha č.3)
- Opakovaně použitelné obaly a jednocestné obaly (příloha č.2 a 3)
- ► Opakovaně použitelné obaly (příloha č.2)
- Zjednodušená evidence (příloha č. 4 do 300kg ročně)
- Oznámení o splnění podmínek uvedených v § 15a zákona o obalech

Ohlašujeme, že společnost ....IČO .... v roce 2018 splnila podmínky uvedené v § 15a zákona o obalech, tj. celkové množství obalů uvedených na trh nebo do oběhu za kalendářní rok <u>nepřekročilo 300 kg</u> a zároveň roční obrat nepřekročil 4,5 mil. Kč

## Vyplňování zjednodušené evidence

- Sloupec 1: <u>Celková hmotnost obalů, které byly osobou vyrobeny a následně uvedeny na trh v ČR nebo vyvezeny z ČR</u>; do údaje se nezapočítává hmotnost obalů, které byly vyrobeny avšak tvoří např. skladové zásoby + Celková hmotnost obalů dovezených ze států mimo EU + Celková hmotnost obalů přepravených ze států EU do ČR Celková hmotnost obalů vyvezených z ČR bez ohledu na to, zda do státu EU nebo do státu mimo EU + Celková hmotnost obalů nakoupených v ČR a dále distribuovaných v daném roce v ČR
- Sloupec 2: Celková hmotnost obalů, <u>uvedených osobou na trh nebo do oběhu,</u> pro které byla povinnost zajištěna dodavatelem nebo přenesena na odběratele ve smyslu § 13 odst. 1 písm. b), nebo pro které byla povinnost zajištěna AOS
- Sloupec 3: Celková hmotnost odpadů z obalů, které byly <u>recyklovány</u>
- Sloupec 4: Celková hmotnost odpadů z obalů, které byly využity vč. recyklace
- Za vedení v Seznamu osob se dle § 30 zákona platí evidenční poplatek 800 Kč vždy do 15. února následujícího kalendářního rok na B.Ú. SFŽP

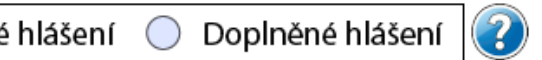

#### Řádné hlášení $oldsymbol{eta}$

#### Roční výkaz o obalech a odpadech z obalů za rok

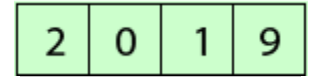

Jednocestné obaly (příloha č.3)

- Opakovaně použitelné obaly a jednocestné obaly (příloha č.2 a 3)
- Opakovaně použitelné obaly (příloha č.2)
- Zjednodušená evidence (příloha č.4 do 300kg ročně)
- Oznámení o splnění podmínek uvedených v § 15a zákona o obalech

| Ohlašovatel 🛛 🕜 🤪 |       |                 |       |      |       |    |   |   | Eviden   | ci vy                                    | plnil                      | :     |       |       |         |       |      |           |     |        |      |   |      |
|-------------------|-------|-----------------|-------|------|-------|----|---|---|----------|------------------------------------------|----------------------------|-------|-------|-------|---------|-------|------|-----------|-----|--------|------|---|------|
| Typ ohlašovatele  | OSV   | Č               |       |      |       |    |   | • | Jméno:   | Eva                                      | Eva Příjmení: Směšná, Ing. |       |       |       |         |       |      | 18        |     |        |      |   |      |
| Jméno             |       |                 |       |      |       |    |   |   | E-mail:  | e.s                                      | mes                        | na@   | gma   | il.cc | om      |       |      |           |     |        |      |   | The  |
| Příjmení          |       |                 |       |      |       |    |   |   | Tel.:    | +                                        | 4                          | 2     | 0     | 7     | 2       | 8     | 2    | 2         | 0   | 3      | 2    | 3 | NOI! |
| Název             | Ing.  | Ing. Eva Směšná |       |      |       |    |   |   | Fax.:    | +                                        | 4                          | 2     | 0     |       |         |       |      |           |     |        |      |   | 3    |
| IČO               | 4     | 7               | 7     | 7    | 1     | 9  | 9 | 2 | Datum    | vyh                                      | otov                       | ení o | dokla | adu   | :       |       |      |           |     |        |      |   |      |
| Adresa            |       |                 |       |      |       |    |   |   | Za sprá  | a správnost odpovídá, razítko a podpis:  |                            |       |       |       |         |       |      |           |     |        |      |   |      |
| Ulice             | Jizer | rská            |       |      |       |    |   |   |          |                                          |                            |       |       | [     | 7a corá | uport | odno | vídá, raz | eko | a node | nice |   |      |
| Číslo popisné     | 666   |                 | Číslo | orie | ntačn | ní |   |   |          | Za spravnost odpovida, razitko a podpis: |                            |       |       |       |         |       |      |           |     |        |      |   |      |
| Obec              | Desr  | ná              |       |      |       |    |   |   |          |                                          |                            |       |       |       |         |       |      |           |     |        |      |   |      |
| PSČ               | 4     | 4 6 8 6 1       |       |      |       |    |   |   |          |                                          |                            |       |       |       |         |       |      |           |     |        |      |   |      |
| IČZÚJ             | 5     | 6               | 3     | 5    | 5     | 2  |   |   | Registra | ační č                                   | íslo (                     | dle S | ezna  | mu    | osob:   |       |      |           |     |        |      |   |      |
| <b></b>           |       |                 |       |      |       |    |   |   |          |                                          |                            |       |       |       |         |       |      |           |     |        |      |   | 87   |

K formuláři je možné připojit elektronický podpis.

?

LIBRYA TIL OBALL

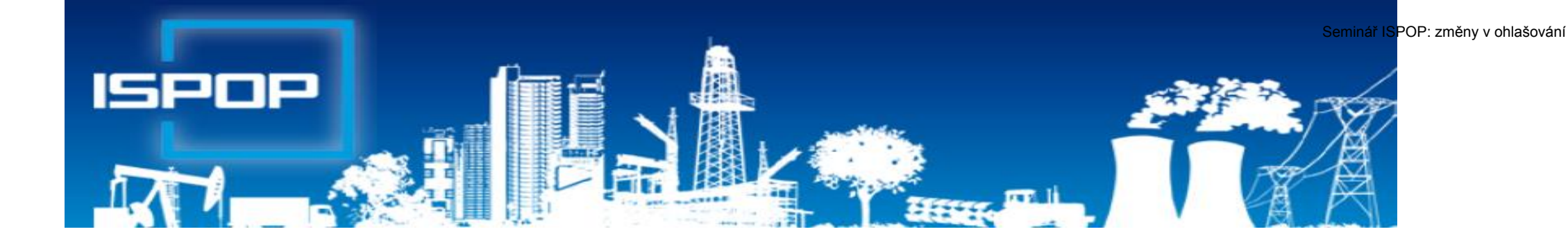

### Agenda vod

## Právní předpisy agendy vod

Zákon č. 254/2001 Sb., o vodách (změna zák. č. 113/2018 Sb. od 1.1.2019)
 ► NV č. 328/2018 Sb. o postupu pro <u>určování znečištění</u> odpadních vod, <u>provádění odečtů</u> množství znečištění a <u>měření objemu</u> vypouštěných OV do PovrV

► VyhI. č. 123/2012 Sb., o poplatcích za vypouštění OV do vod povrchových

Vyhl. č. 125/2004 Sb., kterou se stanoví vzor poplatkového hlášení a vzor poplatkového přiznání pro účely výpočtu poplatku za odebrané množství PodzV

NV č. 401/2015 Sb., o ukazatelích a hodnotách <u>přípustného znečištění</u> <u>povrchových vod</u> a odpadních vod, náležitostech povolení k vypouštění odpadních vod do vod povrchových

Vyhl. č. 431/2001 Sb., o obsahu vodní bilance, způsobu jejího sestavení a o údajích pro vodní bilanci

## Povinnosti oprávněného uživatele vody

### Zákon o vodách, § 10 odst. 1 a 2

- ► Oprávněná osoba, která má povolení k nakládání s vodami v množství ≥ 6 000 m³ vody/rok nebo ≥ 500 m³ vody/měsíc a dále povolení ke vzdouvání/k akumulaci POVR a přesahuje-li povolený objem vody vzduté / vody vodním dílem akumulované 1 000 000 m³, je povinna
  - měřit množství vzduté / akumul./ množství vody, se kterou nakládá
  - předávat výsledky měření a údaje přísl. <u>správci povodí (1x rok přes</u> ISPOP), § 22/2 – podrobnosti vyhl. 431/2001 Sb., Příl. 1 - 4
- <u>Způsob a četnost měření</u> množství vody pro jednotl. druhy nakládání s vodami a vody akumulované / vzduté vyhl. 328/2018 Sb., § 13-17
   Vodoprávní povolení k nakládání s vodami může obsahovat i <u>další</u> podrobnosti těchto měření

## Povinnosti oprávněného uživatele vody

Zákon o vodách, § 38 odst. 6 - Při vypouštění odpadní vody do vod Povr/Podz, je v souladu s rozhodnutím VÚ povinnost

- měřit objem vypouštěných vod a míru jejich znečištění a výsledky těchto měření <u>předávat VÚ, přísl. správci povodí</u> a pověřenému odbor. subjektu
- VÚ rozhodnutím stanoví <u>místo a způsob měření objemu</u> a <u>znečištění</u> vypouštěných OV a četnost předkládání výsledků měření F\_VOD\_38
- Odběry a rozbory provádí jen oprávněné laboratoře

### Ohlašování agendy vod do 31.1.

Hlášení vodní bilance správci povodí podle § 10 vyhl. č. 431/2001 Sb. Příloha č. 1 – 4

- Odběr povrchové vody
- Odběr podzemní vody
- ► Vypouštěná voda
- ► Vzdouvání/akumulace PV

### (F\_VOD\_ODBER\_POVR) (F\_VOD\_ODBER\_PODZ) (F\_VOD\_VYPOUSTENI) (F\_VOD\_AKU)

Příloha č. 5 – četnost měření jakosti; 1x 6měs. odběr PODZ vody

▶ **Podmínka:** evidence **MUV** na přísl. podniku povodí a v systému ISPOP!!!

Základní údaje předávané vodoprávnímu úřadu, správci povodí dle § 38, odst.
6, z. č. 254/2001 Sb. o vodách v termínu dle vodoprávního rozhodnutí
(F\_VOD\_38) změna formuláře

### Hlášení pro vodní bilanci

Pokud jste nenalezli v ISPOP <u>místo užívání vody</u>, za které chcete hlášení stáhnout a/nebo jsou uvedeny u daného místa užívání vod nesprávné údaje, kontaktujte přísl. podnik povodí záložka "kontakty"

https://www.ispop.cz/magnoliaPublic/cenia-project/uvod/kontakty.html

Stažení hromadného hlášení pro vodní bilanci "Hromadné stažení formuláře" – 1 typ hlášení stáhnout najednou pro všechna MUV stejného typu, která uživatel ve svém účtu eviduje

### Možnost předvyplnění F VOD 38

- Posledním autorizovaným hlášením (2018)
- ► Posledním XML souborem (2018)
- Součástí podaného hlášení F\_VOD\_38 musí být vyplněná tabulka XLS vložená jako příloha v interaktivním formuláři PDF
- znečišťovatelé vypouštějící OV do vod povrch /podz, (př. provozovatelé (<u>občané</u>) malých domovních ČOV dle vodopr. rozhodnutí)
- Uživatel, který stahuje hlášení, musí mít vyplněn platný e-mail a telefon ve svém účtu. Při nevyplnění těchto údajů nelze hlášení stáhnout!

# F\_VOD\_VYPOUŠTĚNÍ

Stažení PDF s předvyplněnými Údaji vč. ukazatelů vypouštění z 2017 **POZOR!** Velikost připojených příloh nesmí přesáhnout **10 MB** 

| ● Řá     | idné hla               | ášení   | $\bigcirc$ | Dopl          | něné hla   | ášení      | ?         |            |        |          |              |           |        |            |       |       |            |        |        |     |
|----------|------------------------|---------|------------|---------------|------------|------------|-----------|------------|--------|----------|--------------|-----------|--------|------------|-------|-------|------------|--------|--------|-----|
| Rok      | 2                      | 0       | 1          | 9             |            | Název      | vypouště  | ní         |        | P.i.     | Y gill       | Mile      | *****  | 7 n.:      | nn(1_ | n năr | ef "       |        | .⊳h⊂ua |     |
| Vyp      | oušt                   | ěné     | voo        | dy .          | 1          | Zdroj v    | ypouštěn  | lÍ         |        |          |              |           |        |            |       |       |            |        |        |     |
|          |                        |         | •          |               | konomick   | éčinno     | sti       | 0140       | 000    | C1 40    | <del>3</del> | • ; •     |        |            |       |       |            |        |        |     |
| Ověřov   | /atel - sp             | rávce   | povoc      | lí:           |            |            | Povodí VI | tavy, st   | átní p | odnik    |              |           |        |            |       |       |            |        |        |     |
| Trvalý   | pobyt - s              | sídlo p | ovinne     | ého su        | ıbjektu:   |            |           |            | Trv    | /alý po  | byt - s      | sídlo pr  | ovozov | /atele:    |       |       |            |        |        | 1   |
|          |                        | IČO     |            |               | ·          |            |           |            | Тур    | o subjek | du:          | IČO       |        |            | A   F | 1     | 4 0        | 1      |        |     |
| Název:   |                        | Г.і     |            |               |            |            |           |            | Náz    | zev:     |              |           | J .    |            |       |       |            |        |        |     |
|          |                        |         |            |               |            |            |           |            |        |          |              |           |        |            |       |       |            |        |        |     |
| Sídlo su | bjektu:                | E       | ¥ (~*      | <u>а, аса</u> | · · · · ·  |            |           |            | Síd    | lo subje | ektu:        | Inc.      |        |            | A lín |       |            |        |        |     |
| 1        | ldentifi               | kační č | íslo vy    | ypouš         | tění vody  | y (číslo V | /HB)      | 1409       | 62     |          |              |           |        |            |       |       |            |        |        |     |
| 2        | S-JTSK                 | souřad  | nice       |               |            |            |           | JTSK       | Y      | 865      | 180          |           |        | JTSK       | Х     | 1 065 | 5 977      | ,      |        |     |
| 3        | Číslo hy               | /drolog | gickéh     | io poř        | adí        |            |           | 1-10-0     | 01-11  | 50-0-0   | 0            |           |        |            |       |       |            |        |        |     |
| 4        | Název v                | /odníh  | o tokı     | 1             |            |            |           | bezejr     | nenn   | ný tok   |              |           |        |            |       | IDVT  | 10         | 028377 | 76     |     |
| 5        | Říční ki               | lometr  |            |               |            |            |           | 0,57       |        |          |              |           | 2      |            |       |       |            |        |        |     |
| 6        | Břeh                   |         |            |               |            |            |           | 0          | lev    | ſý       | 0            | str       | (Op    | 2          | pra   | avý   | Ο          | 0      | ba     |     |
| 7        | Kraj / O               | kres /  |            | ,             |            |            |           | Plzeňs     | ský kr | aj       |              |           |        |            | v     |       |            |        |        |     |
|          | Obec /                 | Katast  | rální ú    | zemi          |            | 0          |           | Bor        |        |          |              |           |        |            | Tach  | ova   |            |        |        |     |
| 8        | Způsob                 | o stano | vení n     | nnožs         | tví vypou  |            | vod       | $\bigcirc$ | měř    | ení      | $\bigcirc$   | výpo      | očet   | $\bigcirc$ | odvo  | ození | $\bigcirc$ | od     | had    |     |
| 9        | Způsob                 | stano   | /ení h     | odnot         | jakosti vy | /pous      | 1/ od     | $\bigcirc$ | měř    | ení      | $\bigcirc$   | výpo      | očet   | $\bigcirc$ | odvo  | ození | $\bigcirc$ | od     | had    |     |
| 9a       | Způsob                 | stano   | /ení h     | odnot         | jakosti pi | rodukov    | an        | $\bigcirc$ | měř    | ení      | $\bigcirc$   | výpo      | očet   | $\bigcirc$ | odvo  | ození | $\bigcirc$ | od     | had    |     |
| 10       | Typ roz                | boru /  | Počet      | rozbo         | orů        |            |           | Р          |        |          | 52           |           | S8     |            | S2    | 24    |            | S24p   |        |     |
| 11       | Čistírna odpadních vod |         |            |               |            |            |           |            |        | Biolog   | ické č       | tištění o | odpadr | ních vo    | d     |       |            |        | www.en | vig |

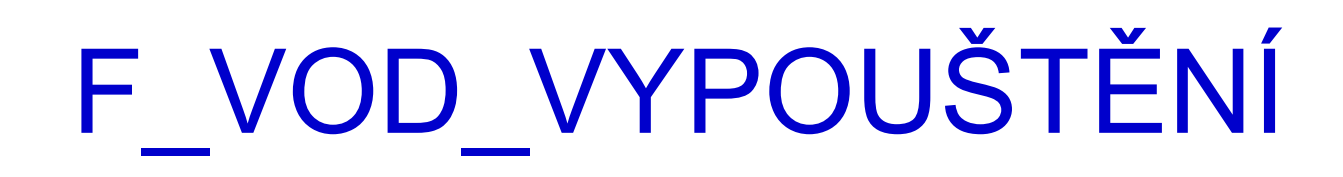

| VYP   | VYPOUŠTĚNÉ MNCOD (v tis. m <sup>3</sup> / měsíc - zaokrouhleno na tři desetinná místa) |     |            |                |                 |                 |           |             |              |            |           |                                                                                                    |                                                                                                    | ?                                   |                                                        |            |  |
|-------|----------------------------------------------------------------------------------------|-----|------------|----------------|-----------------|-----------------|-----------|-------------|--------------|------------|-----------|----------------------------------------------------------------------------------------------------|----------------------------------------------------------------------------------------------------|-------------------------------------|--------------------------------------------------------|------------|--|
|       | rok                                                                                    |     | Ι          | П              | III             | IV              | V         | VI          | VII          | VIII       | IX        | Х                                                                                                    | XI                                                                                                    | XII                                 | Celkem                                                 |            |  |
| 16    | 2019                                                                                   |     | 2,43       | 2,194          | 2,43            | 2,351           | 2,429     | 2,35        | 2,429        | 2,429      | 2,35      | 2,429                                                                                                    | 2,35                                                                                                    | 2,429                               | 28,6                                                   | Rozpočítat |  |
| 17    | výhled<br>na rok 2020                                                                  |     | 0,5        | 1              | 1               | 1               | 1         | 1           | 5            | 5          | 5         | 1                                                                                                    | 1                                                                                                    | 1                                   | 23,5                                                   | Rozpočítat |  |
| 18    | výhled<br>na rok 2024                                                                  |     | 1          | 1              | 1               | 1               | 1         | 1           | 1            | 1          | 1         | 1                                                                                                    | 1                                                                                                    | 1                                   | 12                                                     | Rozpočítat |  |
| V     | ožit z Excelu                                                                          |     |            |                |                 |                 |           |             |              |            |           |                                                                                                    |                                                                                                    |                                     |                                                        |            |  |
| POČ   | ET HODIN VYP                                                                           | POL | JŠTĚNÍ (za | okrouhleno n   | a celé hodiny)  | 1               |           |             |              |            |           |                                                                                                    |                                                                                                    |                                     |                                                        |            |  |
|       | rok                                                                                    |     | I          | II             |                 | IV              | V         | VI          | VII          | VIII       | IX        | Х                                                                                                    | XI                                                                                                    | XII                                 | Celkem                                                 | ]          |  |
| 19    | 2019                                                                                   |     | 744        | 672            | 744             | 720             | 744       | 720         | 744          | 744        | 720       | 744                                                                                                    | 720                                                                                                    | 744                                 | 8 760                                                  |            |  |
|       |                                                                                        |     |            |                |                 |                 |           |             |              |            | Nep       | řetržitý pr                                                                                                    | ovoz                                                                                                    | Roz                                 | počítat hodiny                                         | 1          |  |
| V     | ožit z Excelu                                                                          |     |            |                |                 |                 |           |             |              |            |           |                                                                                                    |                                                                                                    |                                     |                                                        |            |  |
| VYPC  | DUSTENE A PRO                                                                          | DU  | KOVANEZ    | INECISTENT     | (zaokrouhleno   | na tři desetinn | iá místa) | 202         | 20h          | 22         | 24        | V pří                                                                                                    | padě, že v ohlaš                                                                                                    | ovaném roce p                       | ro daný ukazatel:                                      |            |  |
|       |                                                                                        |     |            | _              |                 |                 |           | Vypouštěné, | Produkované, | Vypouštěné | Produkova | né ne                                                                                                    | bylo provedenc                                                                                                    | sledování kon                       | centrace – nevyplňujte                                 |            |  |
| Číslo | Ukazatel                                                                               |     |            | P              | opis            |                 | Jednotka  | průměr za   | průměr za    | t/rok      | t/rok     | *) ho                                                                                                    | dnotu jako "0,0                                                                                                    | 00" a pole nech                     | te prázdné;                                            |            |  |
|       |                                                                                        |     |            |                |                 |                 |           | (rok 2019)  | (rok 2019)   | (rok 2019) | (rok 2019 | ) • by                                                                                                    | la vypočtená ho<br>Jesetinném mís                                                                                                 | odnota průměrí<br>stě a dále – obla | né roční koncentrace až na<br>ište bodnotu koncentrace |            |  |
| U1    | BSK5                                                                                   |     | E          | BSK5 (s potlad | čenou nitrifika | ací)            | mg/l      |             |              |            |           | jak                                                                                                    | o "< 0,000" a sk                                                                                                    | utečně vypočte                      | nou hodnotu průměrné                                   |            |  |
| U2    | CHSK Cr                                                                                |     | chemi      | cká spotřeba   | kyslíku dichro  | omanem          | mg/l      |             |              |            |           | noc<br>hlá                                                                                                    | :ni koncentrace<br>išení;                                                                                                    | ukazatele uveo                      | fte do <i>Poznamk</i> y na konci                       |            |  |
| U3    | NL                                                                                     |     | nerozpušt  | těné látky suš | sené při 105 st | .C (NL-105,     | ma/l      |             |              |            |           | • vše                                                                                                    | <ul> <li>všechny naměřené hodnoty koncentrací byly pod mezí<br/>stanovitelnosti zvolené metody (na všech protokolech s</li> </ul> |                                     |                                                        |            |  |
|       |                                                                                        | -   |            | NL             | suš)            |                 |           |             |              |            |           |                                                                                                    | <ul> <li>výsledky rozborů jsou uvedena čísla se značkou &lt; před</li> </ul>                                                      |                                     |                                                        |            |  |
| 04    | RAS                                                                                    |     | rozpuštěi  | né anorganic   | ké soli žíhané  | při 550 st.C    | mg/l      |             |              |            |           | čís<br>uk                                                                                                    | cislem) – ohlašte hodnotu průměrné roční koncentrace<br>ukazatele jako "< xxx", kde "xxx" je hodnota meze                         |                                     |                                                        |            |  |
| U5    | N-NH4                                                                                  |     |            | amonia         | kální dusík     |                 | mg/l      |             |              |            |           | stanovitelnosti (číslo se značkou <) ukazatele dle protokolu                                                                            |                                                                                                    |                                     |                                                        |            |  |
| U6    | N anorg.                                                                               |     | a          | anorganický o  | dusík (výpočte  | em)             | mg/l      |             |              |            |           | s výsledky rozborů;                                                                                                    |                                                                                                    |                                     |                                                        |            |  |
| U7    | P celk.                                                                                |     |            | celko          | vý fosfor       |                 | mg/l      |             |              |            |           | <ul> <li>některé z naměřených hodnot koncentraci byly pod mezi<br/>stanovitelnosti zvolené metody (na některém z protokolů s</li> </ul> |                                                                                                    |                                     |                                                        |            |  |
| U8    | N celk.                                                                                |     |            | celko          | vý dusík        |                 | mg/l      |             |              |            |           | - vý:                                                                                                    | sledky rozborů j<br>lem) – nahradta                                                                                               | sou uvedena či                      | ísla se značkou < před<br>ůměrné roční koncentrace     |            |  |

přidat nový ukazatel

zobrazit sloupce s výhledem znečištění

inifo@envigroup.cz \*) Vypouštěné resp. produkované znečištění v t/rok dle vzorce (prům. mg/l x tis. m<sup>3</sup>/rok) / 1000  některé z naměřených hodnot koncentrací byly pod mezí stanovitelnosti zvolené metody (na některém z protokolů s výsledky rozborů jsou uvedena čísla se značkou < před číslem) – nahraďte ve výpočtu průměrné roční koncentrace toto číslo hodnotou poloviny meze stanovitelnosti ukazatele (tj. xxx/2, kde "xxx" je hodnota meze stanovitelnosti ukazatele tj. číslo se značkou < dle protokolu s výsledky rozborů) a výsledek tohoto výpočtu ohlašte.

## Vypouštěné a produkované znečištění

### V případě, že v ohlašovaném roce pro daný ukazatel:

- nebylo provedeno sledování koncentrace nevyplňujte hodnotu jako "0,000" a pole nechte prázdné;
- byla vypočtená <u>hodnota průměrné roční koncentrace až na 4. desetinném m</u>ístě a dále ohlašte hodnotu koncentrace jako "< 0,000" a skutečně vypočtenou hodnotu průměrné</p>
- ▶ roční koncentrace ukazatele uveďte do *Poznámky* na konci hlášení
- všechny naměřené hodnoty koncentrací byly pod mezí stanovitelnosti zvolené metody (na všech protokolech s výsledky rozborů jsou uvedena čísla se značkou < před číslem) – ohlašte hodnotu průměrné roční koncentrace ukazatele jako "< xxx", kde "xxx" je hodnota meze stanovitelnosti (číslo se značkou <) ukazatele dle protokolu s výsledky rozborů;</p>
- některé z naměřených hodnot koncentrací byly pod mezí stanovitelnosti zvolené metody (na některém z protokolů s výsledky rozborů jsou uvedena čísla se značkou před číslem) – nahraďte ve výpočtu průměrné roční koncentrace toto číslo hodnotou poloviny meze stanovitelnosti ukazatele (tj. xxx/2, kde "xxx" je hodnota meze stanovitelnosti ukazatele tj. číslo se značkou < dle protokolu s výsledky rozborů) a výsledek tohoto výpočtu ohlašte.</p>

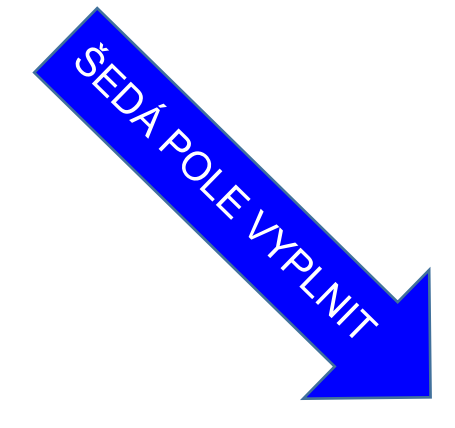

# F\_VOD\_VYPOUŠTĚNÍ

VYUŽITÍ ODEBRANÉ VODY (v tis. m<sup>3</sup> z celkového množství)

|    | pro průtočné<br>chlazení | pro cirkulační<br>chlazení | pro závlahy | pro živočišnou<br>výrobu | pro průmyslovou<br>technologii | pro vodovody<br>(veř. spotřebu) | ostatní<br>odběry | PLZ<br>PMV | celkem |
|----|--------------------------|----------------------------|-------------|--------------------------|--------------------------------|---------------------------------|-------------------|------------|--------|
| 22 |                          |                            |             |                          |                                |                                 |                   |            |        |

#### POTŘEBA VODY (v tis. m<sup>3</sup> celkového množství)

| 23 | množství vody dodané konečnému uživateli, bez spotřeby vody při úpravě a beze ztrát v rozvodech |  |
|----|-------------------------------------------------------------------------------------------------|--|
|----|-------------------------------------------------------------------------------------------------|--|

#### Poznámka:

#### Ostatní přílohy

Přidat přílohu

Součet velikostí přiložených příloh nesmí přesáhnout 10MB.

info@envigroup.cz

### Děkuji za pozornost

### Ing. Eva Směšná, tel. +420 728 220 323

98 www.envigroup.cz